# **Quarterly Statement Q3 2019**

CEWE Stiftung & Co. KGaA

Oldenburg November 13, 2019

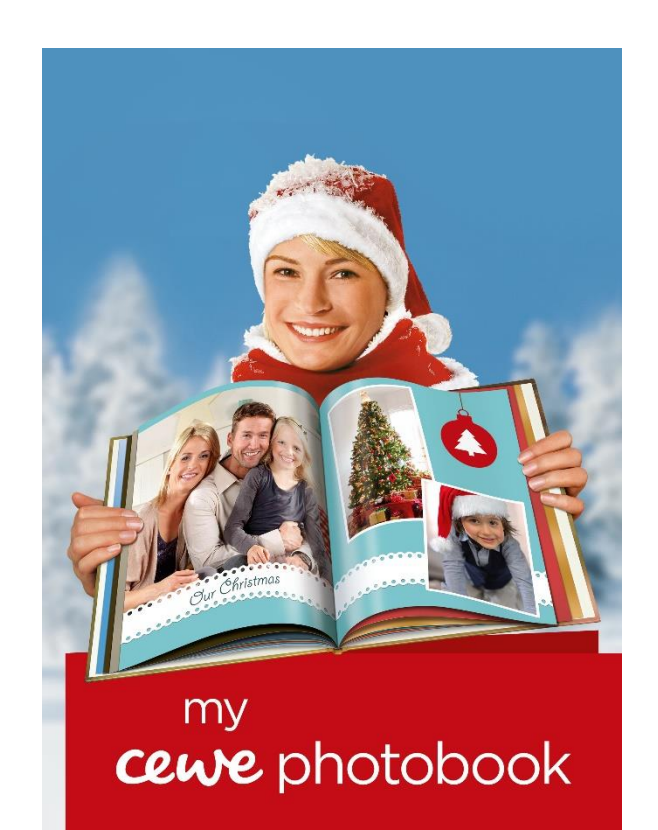

cewe-photoworld.com

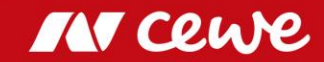

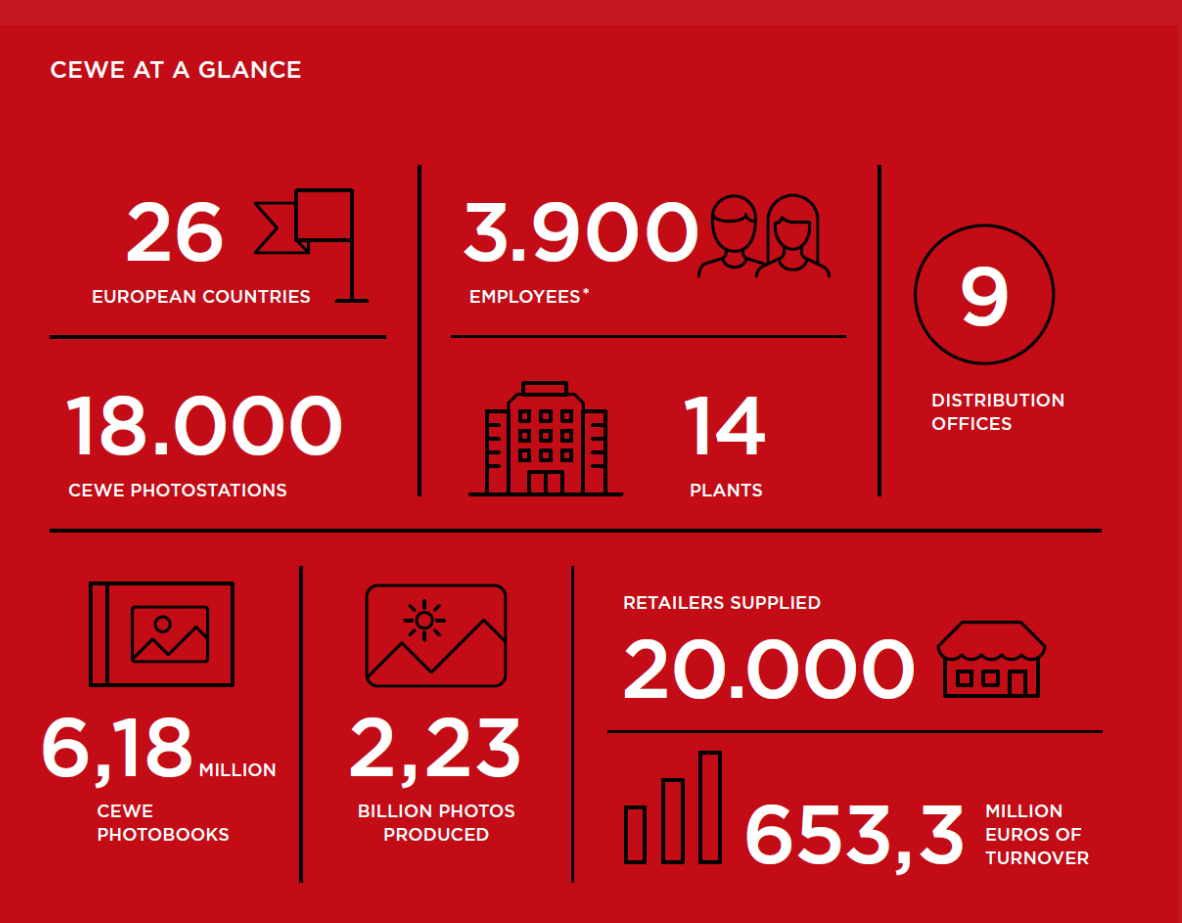

\* Average workforce in 2018 (FTE)

"Together with all of the company's employees, we have ensured that the established market leader for industrial photofinishing of analogue photos and films is now also the market leader in the market for digital photo products. As the No. 1 product on the market, CEWE PHOTOBOOK is the outstanding symbol of this successful transformation. With CEWE CALENDARS, CEWE CARDS and CEWE WALL ART, we have now brought further brand products onto the market. We intend to build on this position. We have also added online offset printing to our expertise in the field of digital printing and developed our Commercial Online Printing business."

Dr Christian Friege, Chairman of the Board of Management of Neumüller CEWE COLOR Stiftung

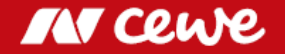

CEWE supplies consumers with photos and digital print products via over-the-counter trade as well as Internet sales. CEWE is the service partner for the leading brands on the European photography market. In 2018, the company developed and produced over 2.2 billion photos – including in around 6.2 million CEWE PHOTOBOOKS as well as photo gifts. CEWE PHOTOBOOK (Europe's leading photo book brand) and the company's other product brands CEWE CALENDARS, CEWE CARDS and CEWE WALL ART, easy-to-use ordering applications (PC, Mac and mobile iOS, Android and Windows), our high level of expertise in digital printing, the benefits of scale offered by our efficient industrial production and logistics system, broad distribution via the Internet, 20,000 retailers supplied and over 18,000 CEWE PHOTOSTATIONS are the key competitive advantages of CEWE's Photofinishing business.

As well as these photo products, CEWE's Retail business also distributes photographic hardware (e.g. cameras) in several countries.

Through its brands CEWE-PRINT.de, SAXOPRINT, viaprinto and LASERLINE, in its Commercial Online Printing business unit CEWE is increasingly serving customers as an online printing service provider through printed advertising media which can be ordered online, such as flyers, posters, brochures, business cards, etc.

### IN Cewe

## At a glance: Q3 2019

- Turnover in the Photofinishing business segment grew by an outstanding 15.7% to 116.2 million euros. Photofinishing contributed with an EBIT of 1.4 million euros despite a negative contribution of the acquisitions in total (EBIT Q3 2018: 2.6 million euros \*\*). The CEWE PHOTOBOOK sales volume increased by a strong 6.4% with 1.4 million copies. A good third quarter.
- Commercial Online-Print grows by 3.9%, to turnover of 24.8 million euros. More than anything else, weak LASERLINE sales as a result of price pressure slows down the growth.
   EBIT improved by 0.9 million euros to -0.8 million euros (Q3 2018: -1.7 million euros \*\*).
- Including futalis Group EBIT is exactly on previous year's level. CEWE Group EBIT \* (without futalis) in the third quarter at 0.2 million euros (Q3 2018: 0.6 million euros \*\*).
- Q3 confirms the targets for 2019: EBIT is to rise to up to 58 million euros

- \* EBIT without futalis as "discontinued operation" acc. to IFRS 5
- \*\* adjusted prior-year figures based on the finalisation of purchase price allocations for Cheerz and Laserline

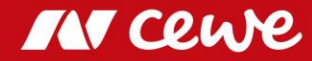

| Highlights Q3                    |                          | Q3 2018               | Q3 2019               | Comment                                                                                                    |
|----------------------------------|--------------------------|-----------------------|-----------------------|----------------------------------------------------------------------------------------------------|
| Photofinishing                   |                          |                       |                       |                                                                                                    |
| Sales Volume<br>Turnover<br>EBIT | in photo m.<br>in EUR m. | 513.7<br>100.5<br>2.6 | 549.6<br>116.2<br>1.4 | <ul> <li>Also third quarter increases and confirms volume target for 2019</li> <li>Turnover increases organically and also through the WhiteWall acquisition</li> <li>EBIT fully in line with ongoing shift in seasonality</li> </ul>                                    |
| Commercial Online-Print          |                          |                       |                       |                                                                                                    |
| Turnover<br>EBIT                 | in EUR m.                | 23.9<br>-1.8          | 24.8<br>-0.8          | <ul> <li>Saxoprint more than compensates weak Laserline sales as a result of price pressure</li> <li>Clear EBIT improvement in spite of Laserline development</li> </ul>                                                                                                 |
| Retail                           |                          |                       |                       |                                                                                                    |
| Turnover<br>EBIT                 | in EUR m.                | 11.8<br>-0.1          | 10.2<br>-0.1          | <ul><li>Focus on profitability and photofinishing reduces hardware sales</li><li>EBIT on previous year's level and traditionally negative in third quarter</li></ul>                                                                                                    |
| Other (incl. futalis acc. to I   | FRS 5)                   |                       |                       |                                                                                                    |
| Turnover<br>EBIT                 | in EUR m.                | 1.0<br>-0.7           | 1.4<br>-0.3           | <ul> <li>Contains structure and company costs and the result from real estate holdings and investments</li> <li>futalis improves revenue and profit situation</li> </ul>                                                                                                 |
| Group (without futalis acc.      | to IFRS 5)               |                       |                       |                                                                                                    |
| Turnover<br>EBIT                 | in EUR m.                | 136.2<br>0.6          | 151.2<br>0.2          | <ul> <li>Turnover up by strong 11.1%, EBIT with special income in PY</li> <li>"futalis" classified acc. to IFRS 5 ("discontinued operation") in current year and PY</li> <li>Previous year's figure updated due to finalization of purchase price allocations</li> </ul> |
| Free Cash Flow                   | in EUR m.                | 5.2                   | 5.4                   | Cash flow from operating activities increased due to positive business development                                                                                                    |
| ROCE                             | %                        | 14.5                  | 15.8                  | <ul> <li>ROCE increased and remains strong (ROCE before IFRS 16 amendment at 18.2%)</li> </ul>                                                                                                    |
| Equity ratio                     | %                        | 52.6                  | 46.2                  | Solid equity ratio, decline due to IFRS 16 first-time adoption (before IFRS 16: 52.8%)                                                                                                    |

> Also Q3 confirms the annual targets for 2019

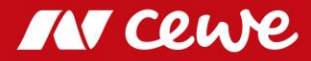

### Letter to our Shareholders

Dear marcholdes.

The days are getting longer, you've probably taken many photos this year already and are now possibly concerning yourself with some of the photo projects you postponed during summer. And as our owners, you are asking yourself, just like you do every year: How have things been until now – and, more than anything else: how will the whole year be for CEWE?

#### For 2019 the same holds true: annual targets clearly attainable, ...

Even if Q4 2019 "merely" saw a repeat of the successful result of the previous year, it would mean that CEWE has achieved annual net income in the amount of 57.4 million euros on an EBIT basis. The target of 51 to 58 million euros would therefore have been clearly achieved, and would in fact have come close to the top level. Bearing in mind that in previous years fourth quarters have always raised the quarterly EBIT over that of the previous year, we may cautiously determine that our annual targets really can be achieved.

#### ... now that all our segments are in line with plans after the first three quarters

The performance of all our segments in the first three quarterly periods contributed to this sound starting position at the beginning of the fourth quarter: photofinishing EBIT exceeds the figure for the first three quarters of the previous year by around one million euros, commercial online printing by 1.3 million euros, other activities by 0.1 million euros, and hardware retailing exceeds the figure for the previous year by not less than 20,000 euros. This is a very sound starting position as we head towards the end of the year.

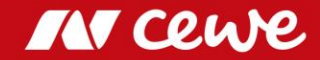

### WhiteWall increases organic growth in photofinishing

We increased turnover by a strong 15.7% for our main segment of photofinishing in the third quarter. The acquisition of WhiteWall in the summer of this year also contributed to this increase. And photofinishing also grew organically. Earnings have developed exactly in line with expectations due to the seasonal shift that has already been taking effect for several years: after 7.6% of the EBIT for the whole year of 2017 and 4.5% in 2018, we expected an EBIT share of approximately 2.0% in the third quarter of 2019 ... and – depending on the contribution made by the fourth quarter – we will probably even have exceeded this figure. Everything right on target.

### CEWE PHOTOBOOK growth even clearly above expectations

In organic terms, our CEWE PHOTOBOOK core product continued on its path of success. With the growth in volume for the whole year anticipated in the range of 1% to 2%, we are delighted with the increase of 6.4% in the third quarter and of 7.6% for the first three quarters. We can always rely on our CEWE PHOTOBOOK product champion.

### The 2019 CEWE Photo Award 2019 makes our ambitions clear: CEWE = Photo, Photo = CEWE

In photofinishing, we enjoyed a really special celebration in the third quarter: the closing event and prize-winning ceremony for the winners of the 2019 CEWE Photo Award. A fantastic gala in the venerable Museum of Natural History in Vienna, a cheery jury president in star photographer Yann Arthus-Bertrand, moved winners and a massive, glowing response from the media highlight our claim: CEWE = photo and photo = CEWE. We want to be the company that is home for photos. That's why, for us, it is quite normal and only right to be the organiser of the biggest photo competition in the world, with almost 450,000 photos. And this is how we'll continue to work in future too.

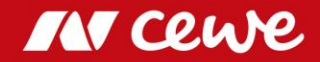

### Commercial online printing is also on track in our core business

Even if Laserline in particular saw itself facing challenges as a result of a general price pressure on the market for commercial online printing, this segment nevertheless increased its turnover, by 3.9%, and its EBIT by 0.9 million euros, in the third quarter. Progress.

#### Hardware retailing is also going according to plan

We are selling more and more photofinishing products that are reported in the photofinishing segment through our retail channels for hardware. Pure hardware business is increasingly focusing on high-quality camera products requiring advice and support, with a negative effect on turnover. This line of business thus decreased turnover by 13.2% in the third quarter as well, with earnings nevertheless being the same as in the same quarter of the previous year – a red zero in the amount of - 0.1 million euros. Given that the majority of earnings in retailing has always been generated in the fourth quarter, we note: that's appropriate.

### futalis also improves the "Other Business" segment

"Other " bears the structural costs of the company and is shown only by futalis in the turnover. We are thus delighted with the increase in turnover of more than 42.9% for this young company, with earnings also improving at the same time. This has also had the effect of improving earnings for the segment by 0.3 million euros. Great to see that this is also moving in the right direction.

### **Employees believe in CEWE**

CEWE granted shares to its employees again in 2019. More than 17,000 shares were distributed to nearly 3,000 employees. The following thus still holds: approx. 80% of the entire staff have become co-owners of CEWE, thus benefiting from the positive development of the company. They arrive every morning with the feeling of: "A part of this belongs to me." We believe this is an excellent attitude to have.

### Many new and interesting products for the Christmas season

And the majority of employee shareholders are now working full steam ahead – as are all the others. Whether in commercial online printing or in photofinishing or retailing, the main season is already under way or it is about to start. Sit back gladly as shareholders. Enjoy our fantastic printed products at really affordable prices in commercial online printing. Take pleasure in our new product ideas in photofinishing, which we are currently launching in time for the Christmas season: CEWE PHOTOBOOKs in a canvas or leather binding, lettering and applications in the latest pink gold trend, high-quality memory boxes for photos, fantastic new layouts for calendars in various sizes and many more products. Give a gift of joy at Christmas time with CEWE photo products.

The whole team in your company is working at meeting your requirements - punctually and in the usual top quality.

annian Ruge

Yours, Christian Friege

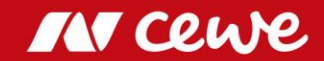

## Agenda

### 1. Results

- Photofinishing
- Commercial Online-Print
- Retail
- Other
- Group
- 2. Financial Report
- 3. Outlook

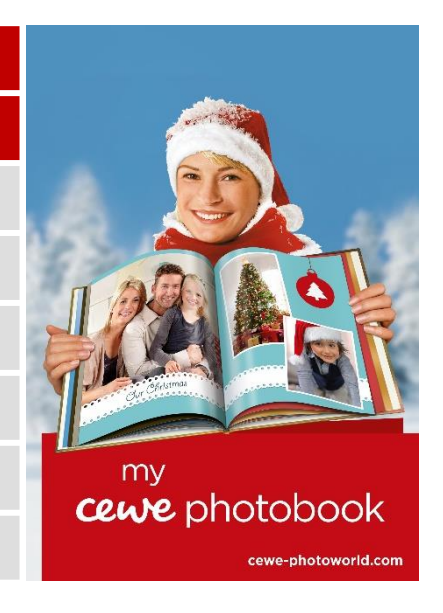

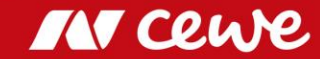

# Number of prints and turnover Photofinishing Q3

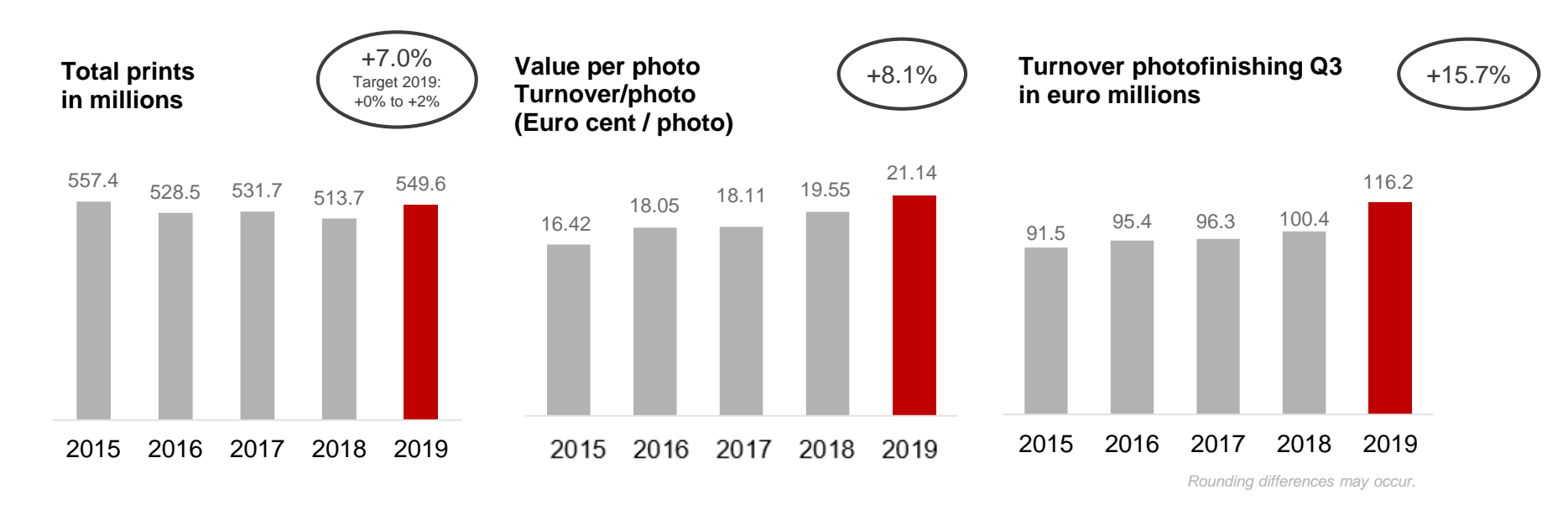

Rising share of value-added-products increases turnover per photo once again

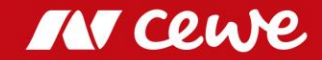

# Number of prints and turnover Photofinishing Q1-Q3

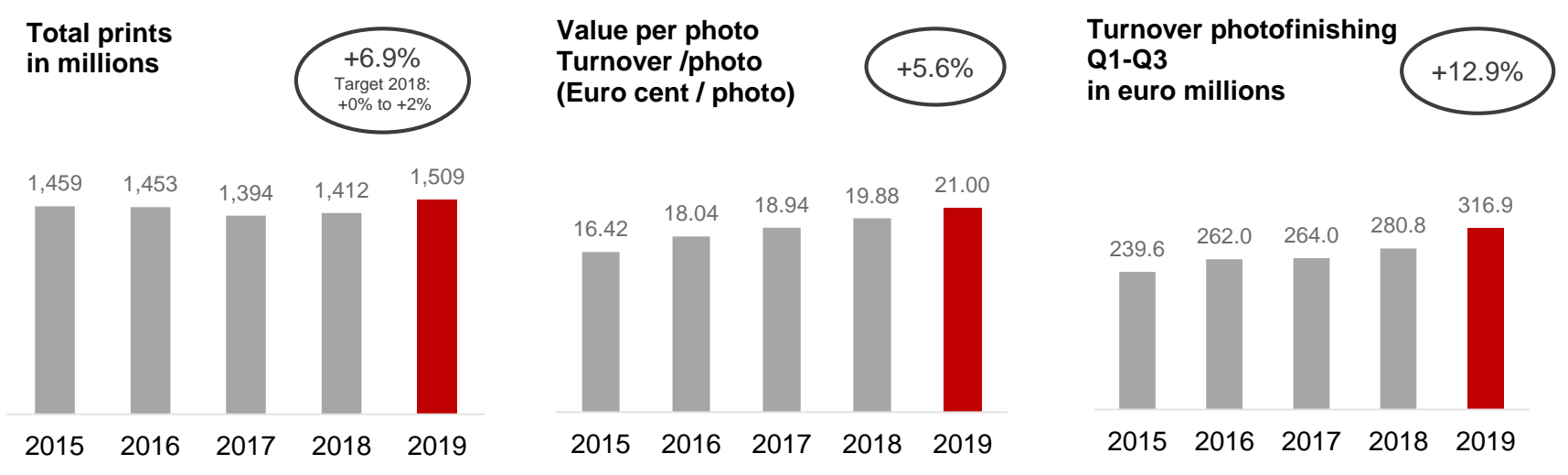

- > Volume development exceeds expected range
- > Rising share of value-added-products increases turnover per photo

## **CEWE PHOTOBOOK**

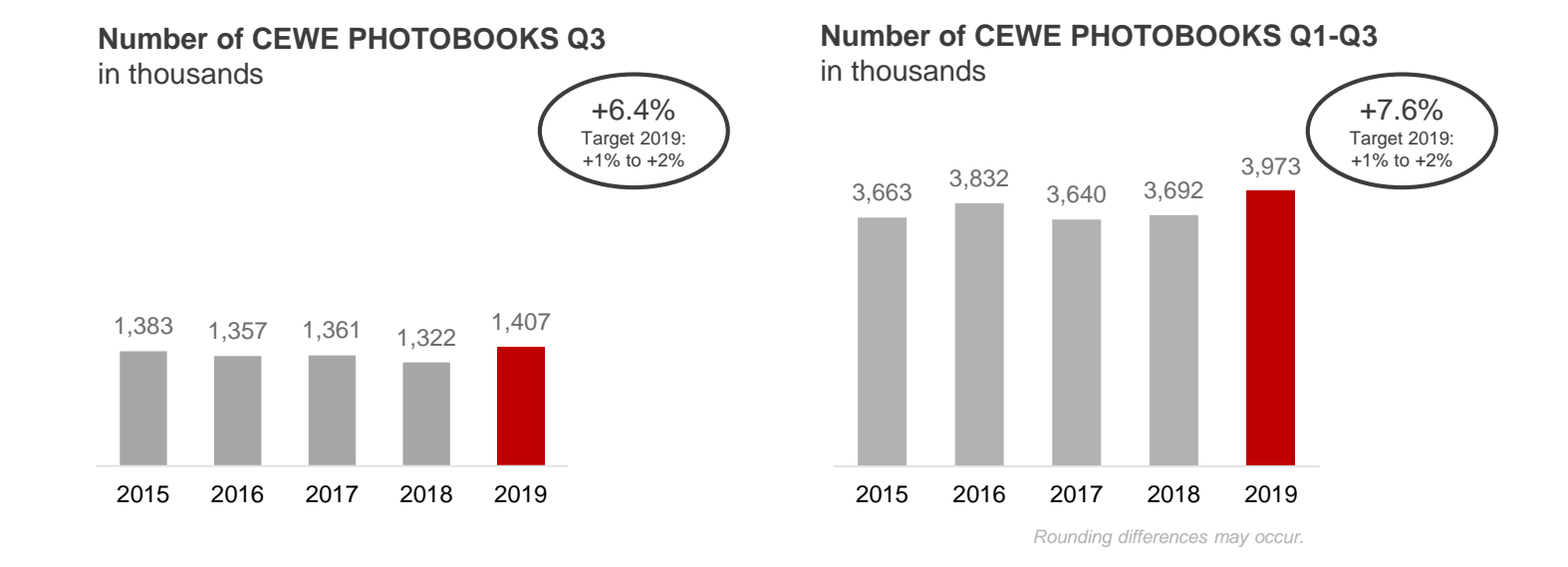

**CEWE PHOTOBOOK** with decent growth – more than expected

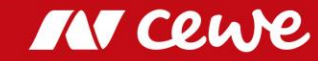

# 60 millionth CEWE PHOTOBOOK

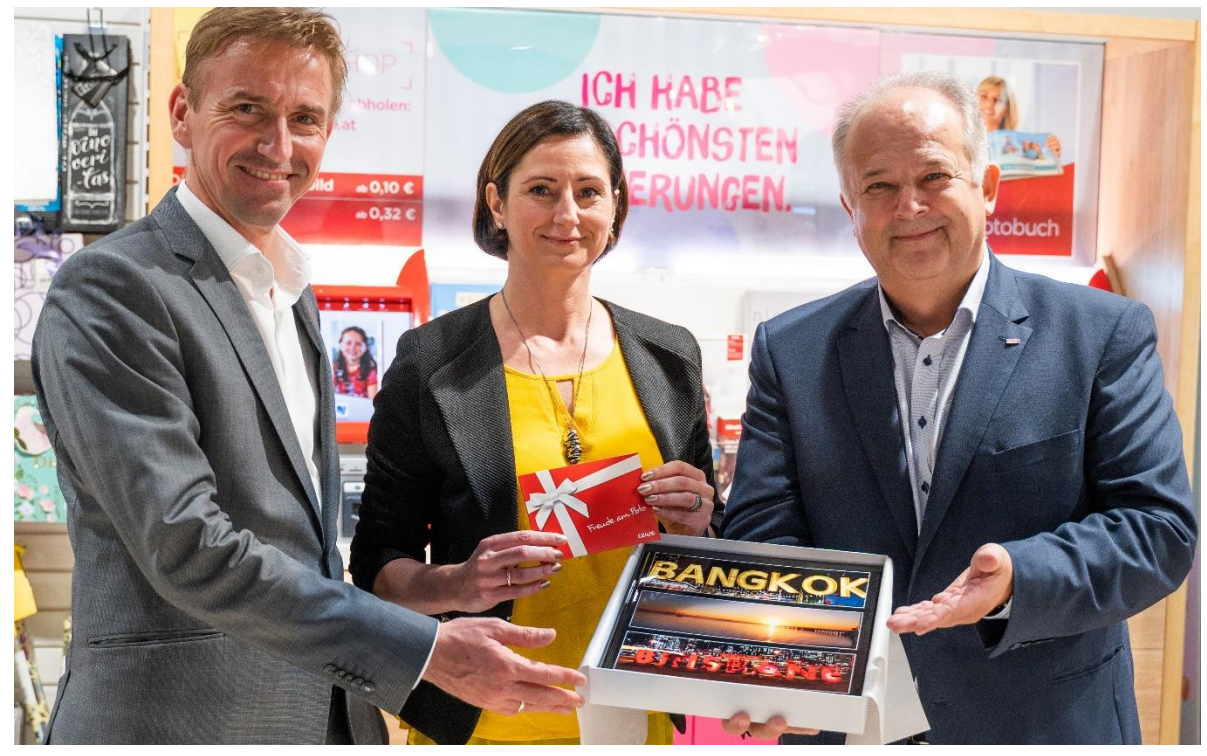

Thomas Lichtblau (BIPA), Lydia Reich and Ewald Hahn (CEWE)

- Bestselling photo book in Europe
- CEWE customer Lydia Reich ordered the 60 millionth CEWE PHOTOBOOK at trading partner BIPA in Austria
- Since 2005, the CEWE PHOTOBOOK has been a bestseller

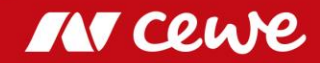

## Turnover by Quarter – Photofinishing

Seasonal distribution: CEWE 2015 to 2019 - Share in turnover by quarter as a million

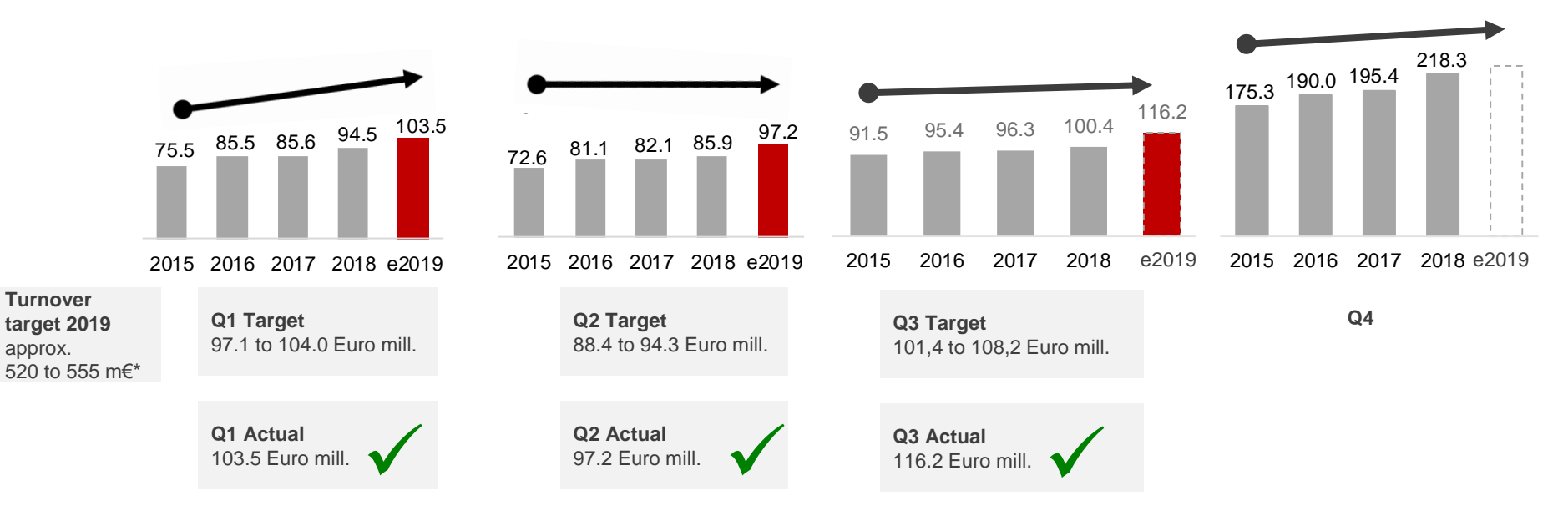

\* Planned group turnover w/o target turnover of segments retail, commercial online-print and other. Rounding differences may occur.

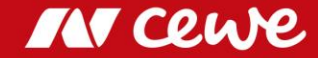

# Business segment Photofinishing Q3

in Euro millions

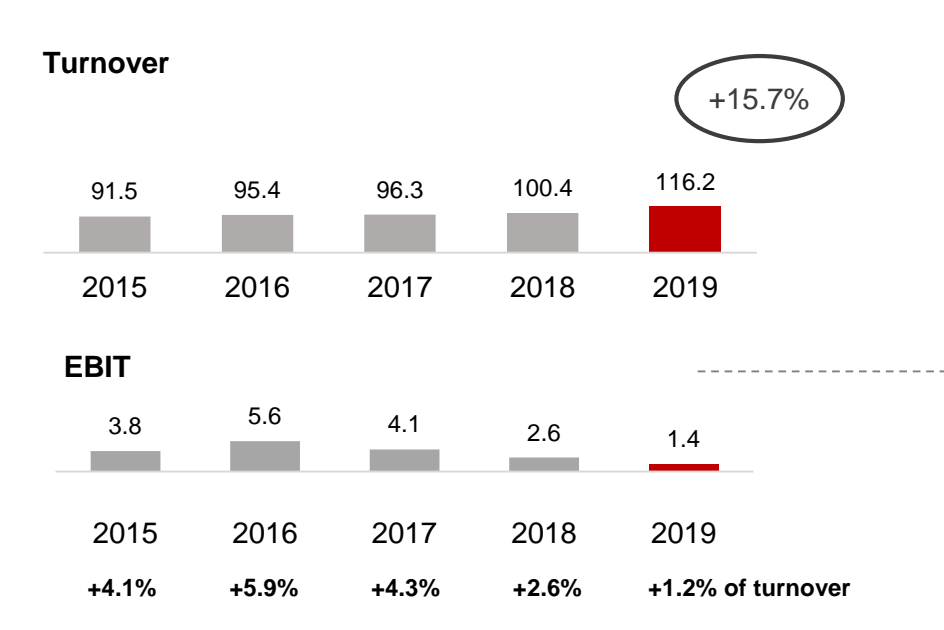

- Q3 photofinishing grows by a strong 15.7%. Former core CEWE business grows significantly, even without Cheerz and WhiteWall (initial consolidation in June 2019).
- As expected, current Q3 EBIT continues the series of seasonal (shift)-related declines in Q3 photofinishing earnings
- Additional marketing expenditure not noticeable in overall income

#### Q3 2019 special effects: -0.65 million euros

.

.

.

- PPA effects from DeinDesign purchase price allocation: -0.1 million euros
- PPA effects from Cheerz purchase price allocation: -0.5 million euros

#### Previous year Q2 2018 special effects: -0.66 million euros

- PPA effects from DeinDesign purchase price allocation: -0.1 million euros
- PPA effects from Cheerz purchase price allocation: -0.4 million euros
- Sales revenue from the operation in Nuremberg: 1.2 million euros
- Non-recurring costs for the photokina trade-show presentation -1.3 million euros
- Photofinishing grows in core business, with acquisitions also driving increase in sales
- > As expected Q3 contribution to EBIT falls short of previous year

Rounding differences may occur

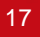

# Business segment Photofinishing Q1-Q3

in Euro millions

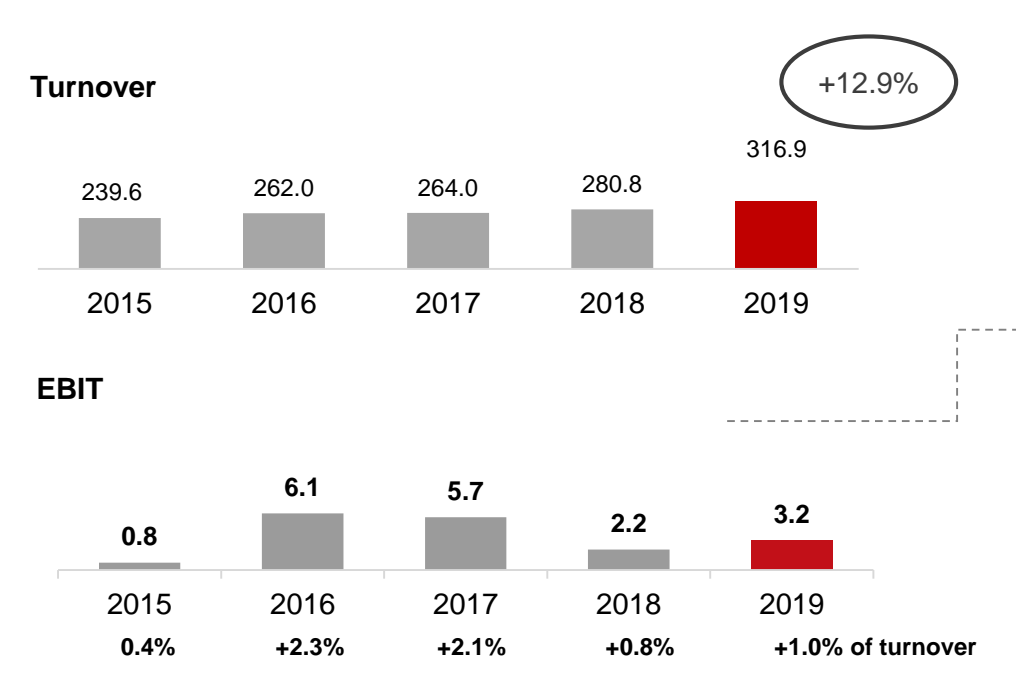

- Photofinishing grows strongly
- > EBIT improved in spite of contributions to earnings from acquisitions that are still negative

- Q1-3 photofinishing grows by a strong 12.9%. Without Cheerz and WhiteWall, former core CEWE business also grows significantly.
- The first nine months started with another stronger first quarter, followed by a second quarter with the weather "more orderfriendly" resulting in renewed growth, contrary to the trend of seasonal shifting in previous years. The third quarter also sees this development continuing, with growth in core business and through acquisitions.
- Photofinishing grows positively despite transaction costs for the WhiteWall acquisition and (also as a result of these costs) still negative WhiteWall and also Cheerz earnings contributions.
- Q1-3 2019 special effects: -1.8 million euros
  - PPA effects from DeinDesign purchase price allocation: -0.3 million euros
  - PPA effects from Cheerz purchase price allocation: -1.5 million euros
- Previous year Q1-3 2018 special effects: -1.7 million euros
  - PPA effects from DeinDesign purchase price allocation: -0.3 million euros
  - PPA effects from Cheerz purchase price allocation: -1.3 million euros
  - Sales revenue from the operation in Nuremberg: 1.2 million euros
  - Non-recurring photokina trade-show presentation costs -1.3 million euros

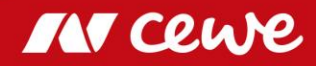

# EBIT by Quarter – Photofinishing

Seasonal distribution: CEWE 2015 to 2019 - EBIT share by quarter as a percentage

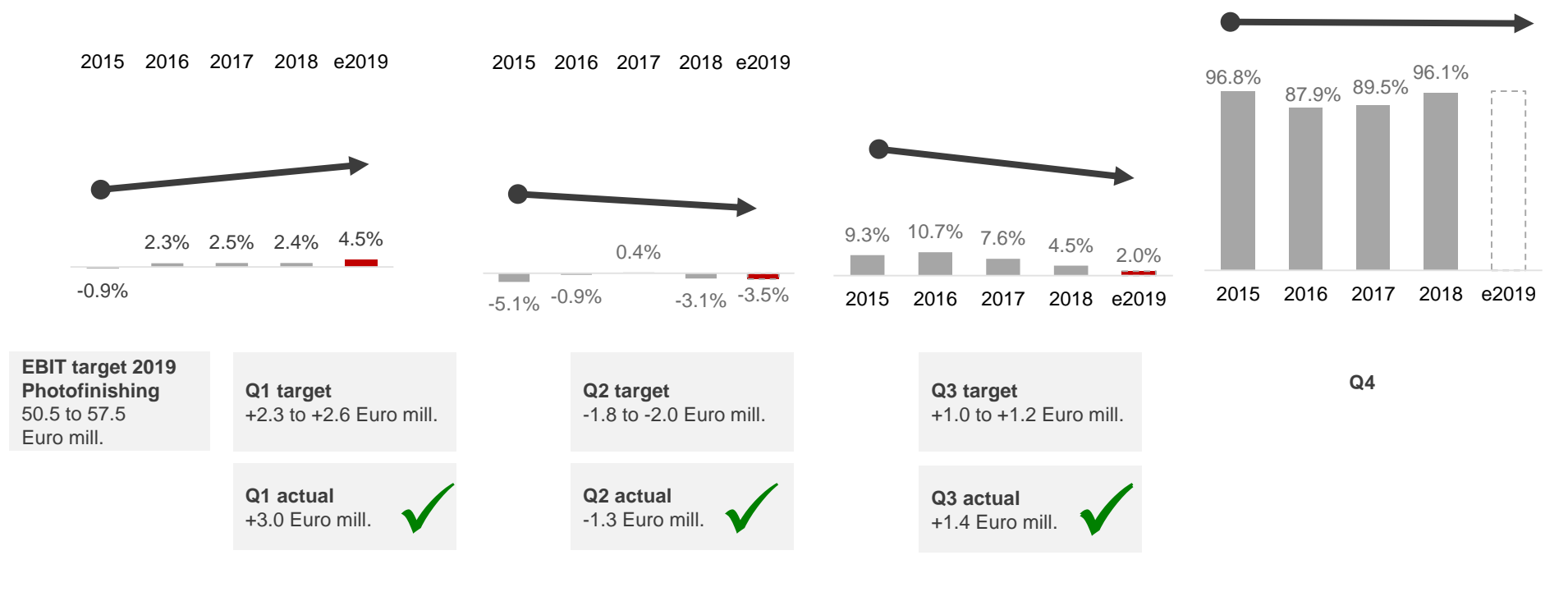

51.0-58.0 Euro million targeted Group EBIT before segments retail, online printing and other . Rounding differences may occur

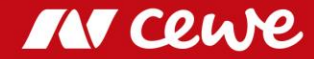

## Agenda

### 1. Results

- Photofinishing

### - Commercial Online-Print

- Retail
- Other
- Group
- 2. Financial Report
- 3. Outlook

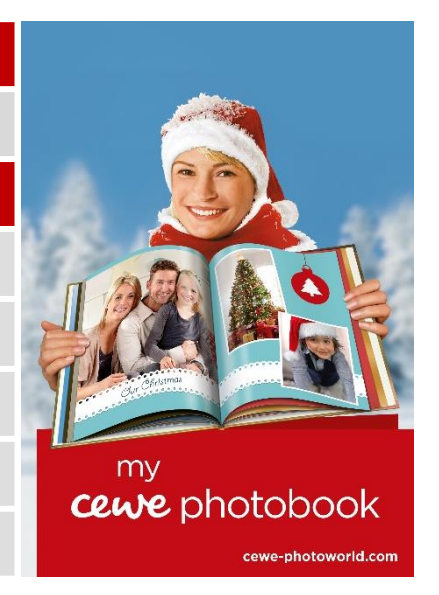

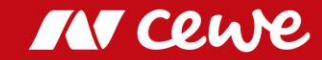

# The CEWE online print brands

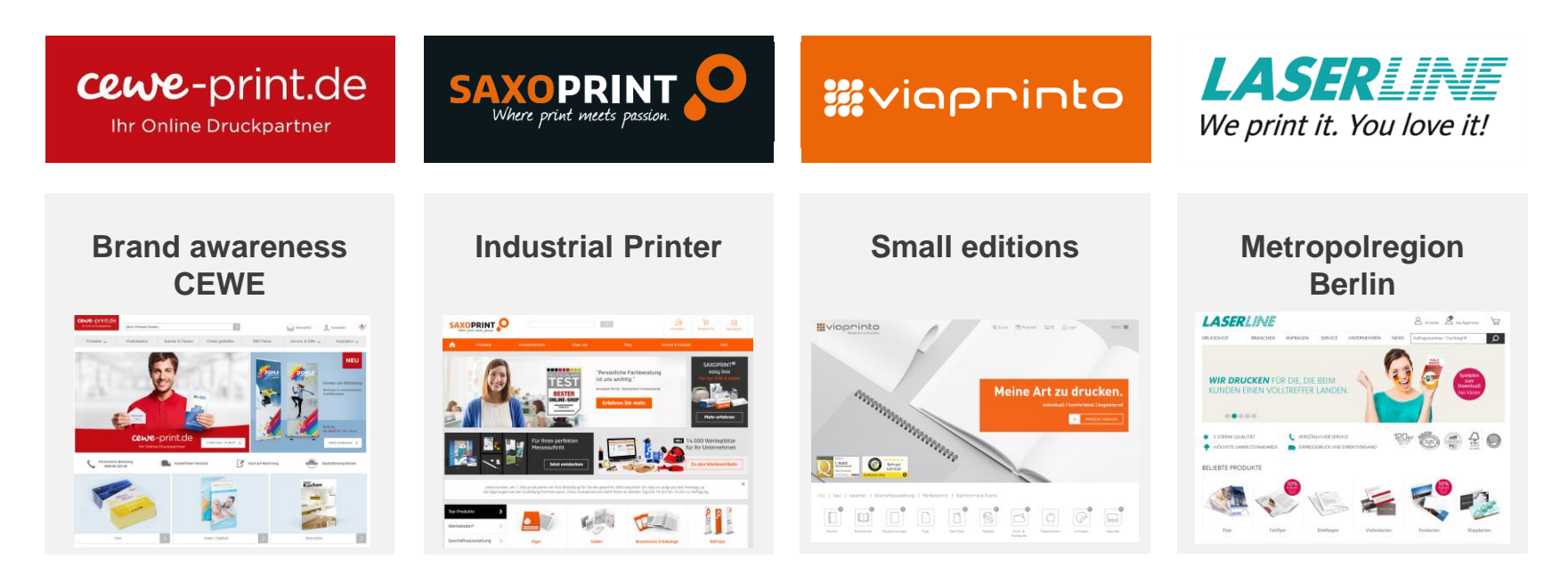

> Business and advertising prints: flyers, business cards, stationery, packaging, promotional items, etc.

# **Business segment Commercial Online-Print Q3**

in Euro millions

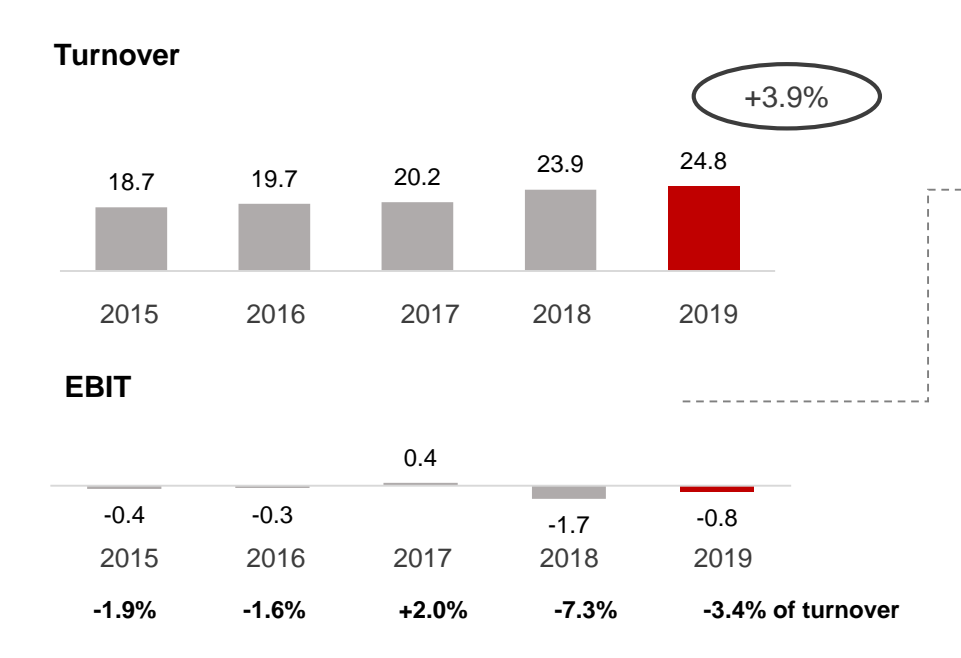

- **COP** turnover continues to increase in Q3 as well
- > Negative LASERLINE contribution prevents EBIT from improving even more

- Commercial online printing (COP) increases by 3.9% in the third quarter. Weak LASERLINE sales, mainly as a result of price pressure, continue to put a damper on growth. Without LASERLINE, COP grows more than reported in Q3, in spite of the fact that price pressure in Germany in general continues to restrain stronger growth.
- Reported EBIT improves by 0.9 million euros to -0.8 million euros (Q3 2018: -1.8 million euros). At the same time, almost half of this improvement results from operative progress; in addition, integration costs were incurred at LASERLINE in the previous year.
- More than anything else, weak sales-related LASERLINE earnings prevent an even greater EBIT improvement for COP
- Q3 2019 special effects: -0.1 million euros
  - PPA effects from Saxoprint purchase price allocation: -0.1 million euros (rounded off)
  - PPA effects from Laserline purchase price allocation: -0.1 million euros (rounded off)
  - Previous year Q3 2018 special effects: -0.6 million euros
    - PPA effects from Saxoprint purchase price allocation: -0.2 million euros
    - PPA effects from Laserline purchase price allocation: -0.1 million euros
    - Laserline integration costs: -0.3 million euros

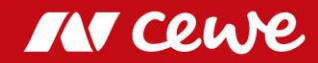

# Business segment Commercial Online-Print Q1-Q3

in Euro millions

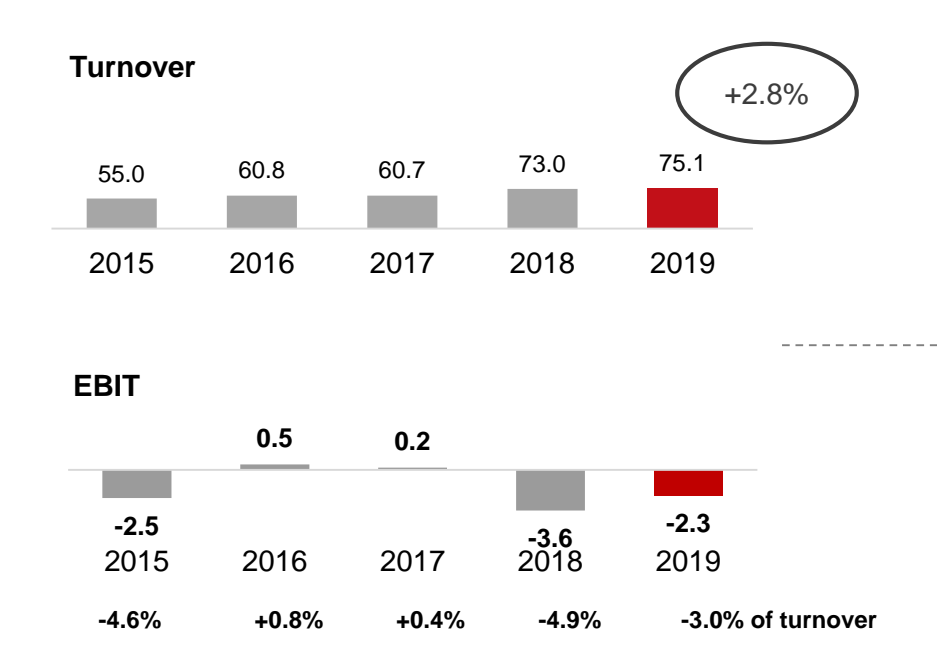

**COP** turnover increases by 2.8% in first nine months

> Negative LASERLINE contribution prevents EBIT from improving more

- Commercial online printing increases by 2.4% in Q1-3. At the same time, weak LASERLINE sales, mainly as a result of price pressure, put a damper on growth, Without LASERLINE, COP continues to grow more than reported in the first nine months, in spite of the fact that price pressure in Germany continues to restrain stronger growth in general.
- Reported EBIT improves by 1.3 million euros to -2.3 million euros (Q1-3 2018: -3.6 million euros). Besides the operative progress made, the improvement in this case mainly results from lower PPA effects than in the previous year and from LASERLINE integration costs that were still incurred in the previous year.
- More than anything else, weak sales-related LASERLINE income prevents COP EBIT improvement from being even greater
- Q1-3 2019 special effects: -0.4 million euros
  - PPA effects from Saxoprint purchase price allocation: -0.2 million euros
  - PPA effects from Laserline purchase price allocation: -0.2 million euros
- Previous year Q1-3 2018 special effects: -1.5 million euros
  - PPA effects from Saxoprint purchase price allocation: -0.5 million euros
  - PPA effects from Laserline purchase price allocation: -0.3 million euros
    - Laserline integration costs: -0.8 million euros

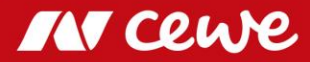

## Agenda

### 1. Results

- Photofinishing
- Commercial Online-Print

### - Retail

- Other

### - Group

2. Financial Report

### 3. Outlook

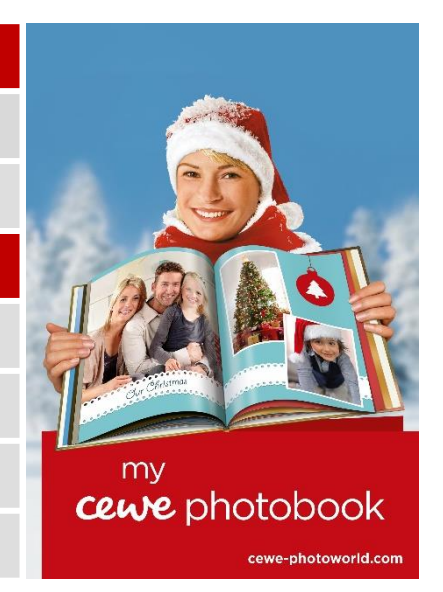

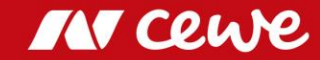

## CEWE's retail business

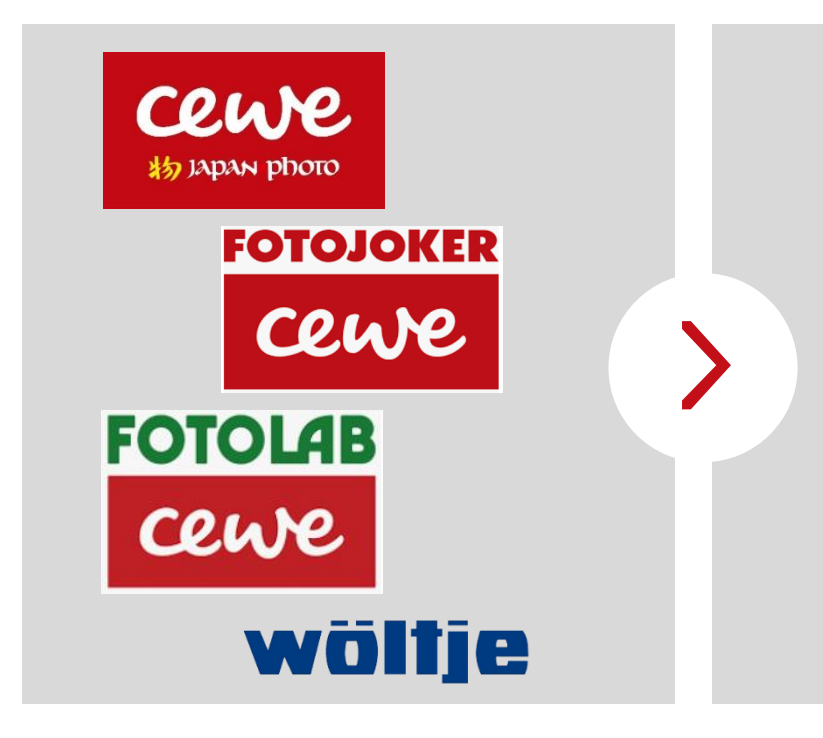

- 147 retail stores
- EUR 48.7 million revenue (2018) with photo-hardware (cameras, lenses, ...)
- Sales of photofinishing products in photofinishing segment

Retail segment contains hardware revenue only, photofinishing revenue is shown in photofinishing segment

Own retail business provides an excellent window to the market

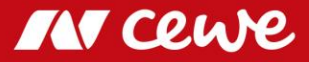

# Business segment Retail\* Q3

in Euro millions

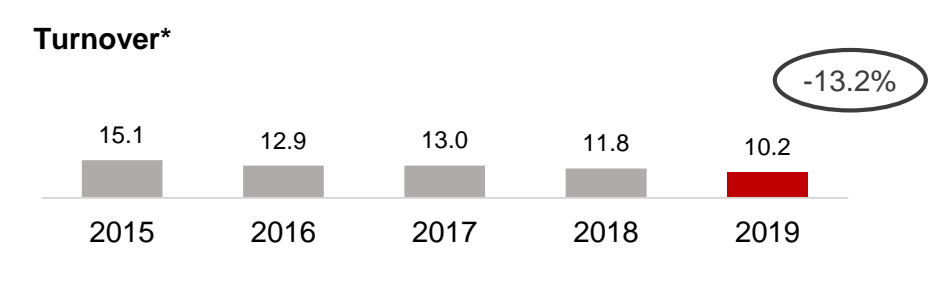

Retail hardware sales further reduced strategically (through focussing on photofinishing business and abandoning lowmargin hardware business)

EBIT\*

| -0.3% | +0.2% | -0.5% | -0.9% | -1.1% of turnover |
|-------|-------|-------|-------|-------------------|
| 2015  | 2016  | 2017  | 2018  | 2019              |
| -0.1  |       | -0.1  | -0.1  | -0.1              |
|       | 0.0   |       |       |                   |

- Focus on margins sees earnings at exactly the same level as in the previous year in spite of a significant drop in turnover
- Q3 EBIT traditionally at zero or just below zero for seasonal reasons

\* Only hardware, no photofinishing . Rounding differences may occur

- > Hardware turnover in Q3 reduced in line with strategy
- > Q3 EBIT negative as expected for seasonal reasons and stable in spite of a decline in turnover

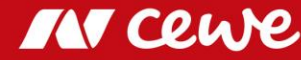

# Business segment Retail\* Q1-Q3

in Euro millions

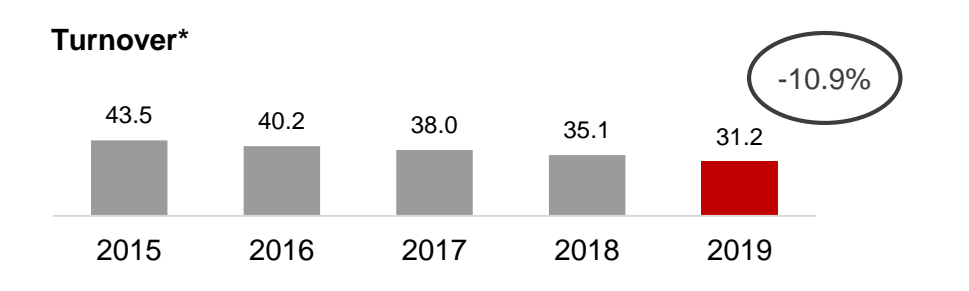

EBIT\*

| -3.2% | -0.9% | -1.2% | -2.3% | -2.5% of turnover |
|-------|-------|-------|-------|-------------------|
| 2015  | 2016  | 2017  | 2018  | 2019              |
| -1.4  | -0.4  | -0.4  | -0.8  | -0.8              |

Q1-3 hardware turnover reduced in line with strategy
 EBIT at the same level as in the previous year and negative as expected for seasonal reasons

 Retail hardware sales further reduced strategically (through focussing on photofinishing business and abandoning lowmargin hardware business)

- Focus on margins sees earnings at exactly the same level as in the previous year in spite of a significant drop in turnover
- For seasonal reasons, EBIT traditionally negative in the first nine months of the year

\* Only hardware, no photofinishing. Rounding differences may occur.

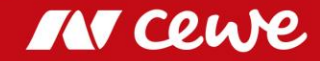

## Agenda

### 1. Results

- Photofinishing
- Commercial Online-Print
- Retail

### - Other

- Group
- 2. Financial Report
- 3. Outlook

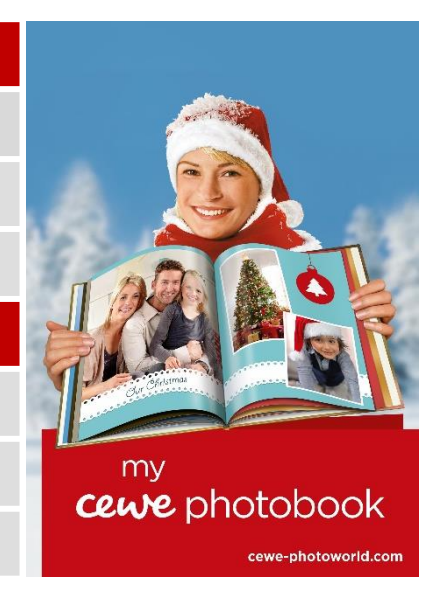

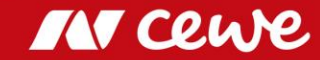

# Business segment Other Q3

0.6

2016

in Euro millions

Turnover

0.2

2015

Structural and corporate costs and profits arising from real estate property and the acquisition of stocks are shown in the business segment Other.

futalis is reported in this business segment since the business activities cannot be allocated to the other business segments.

• The 1.4 million euros in reported turnover is to be solely allocated to futalis (Q3 2018: 1.0 million euros, +42.9%)

-42.9%

1.4

2019

1.0

2018

EBIT

| -0.6 | -0.8 | -0.9 | -0.7 | -0.3 |
|------|------|------|------|------|
|      |      |      |      |      |
|      |      |      |      |      |
| 2015 | 2016 | 2017 | 2018 | 2019 |

0.8

2017

EBIT improvement mainly results from operative progress at futalis

Rounding differences may occur

Segment for other business increases turnover and earnings mainly as a result of the positive futalis development

# Business segment Other Q1-Q3

1.5

2016

in Euro millions

0.2

2015

Turnover

Structural and corporate costs and profits arising from real estate property and the acquisition of stocks are shown in the business segment Other.

futalis is reported in this business segment since the business activities cannot be allocated to the other business segments.

• The 4.0 million euros in reported turnover is to be solely allocated to futalis (Q1-3 2018: 2.8 million euros, +41.2%)

+41.2%

4.0

2019

2.8

2018

EBIT

| -1.3 | -2.2 | -2.3 | -1.7 | -1.5 |
|------|------|------|------|------|
| 2015 | 2016 | 2017 | 2018 | 2019 |

2.2

2017

 EBIT improvement mainly results from operative progress at futalis

Rounding differences may occur

Segment for other business increases turnover and earnings mainly as a result of the positive futalis development

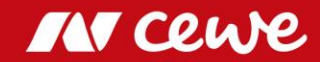

## Agenda

### 1. Results

- Photofinishing
- Commercial Online-Print
- Retail
- Other

### - Group

- 2. Financial Report
- 3. Outlook

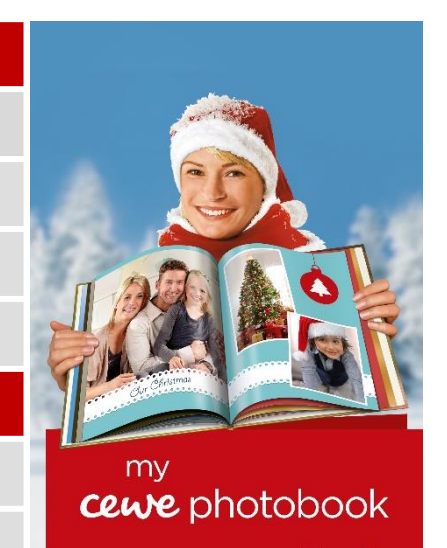

cewe-photoworld.com

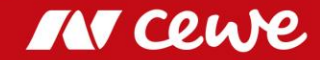

### Turnover

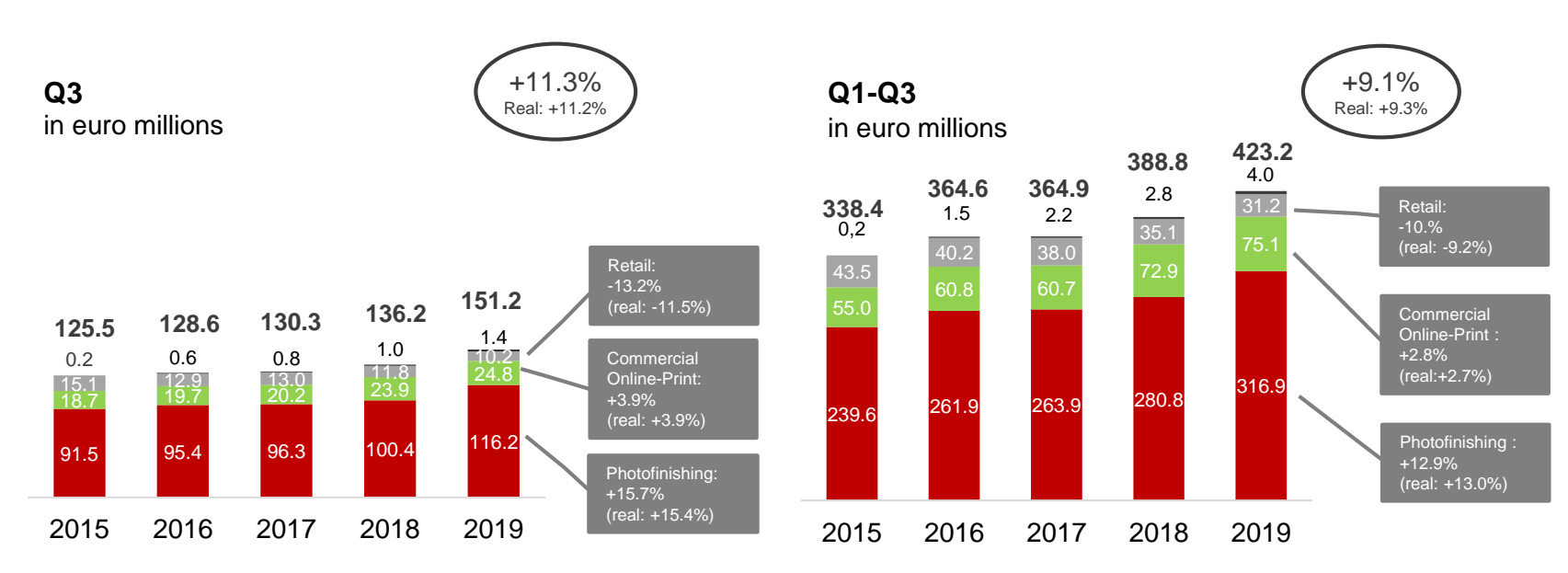

■Photofinishing ■Commercial Online-Print ■Retail ■Other

> Especially segment Photofinishing accounts for growth in group turnover

Given by IFRS 5 the CEWE Group EBIT is reported without discontinued operations futalis which is still reported within segement Others.

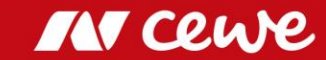

EBIT

**Q3** in euro millions

### Q1-Q3 in euro millions

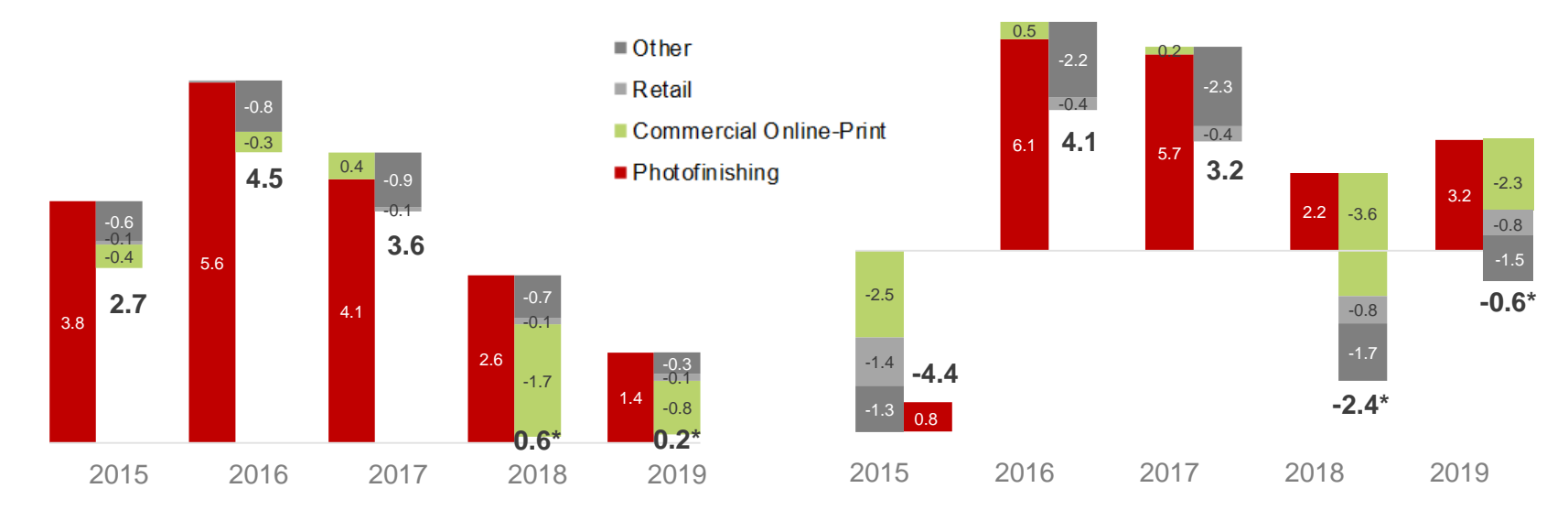

EBIT exceeds previous year by improvements in segements Photofinishing and Commercial Online-Print \* Given by IFRS 5 the CEWE Group EBIT is reported without discontinued operations futalis which is still reported within segement Others.

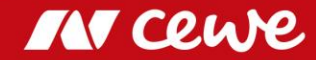

## EBIT CEWE Group

Q1-3 distribution of earnings in comparison to Q4 in euro millions

2013 2014 2015 2016 2017 2018\* e2019\* target 51-58 area 51.6 58.1 to 46.1 42.9 58.6 40.8 37.3 33.6 4.1 3.2 -4.6 -4.8 -4.4 -0.6 -2.4 EBIT Q1-3 EBIT Q4

# EBIT increase in Q4 in euro millions

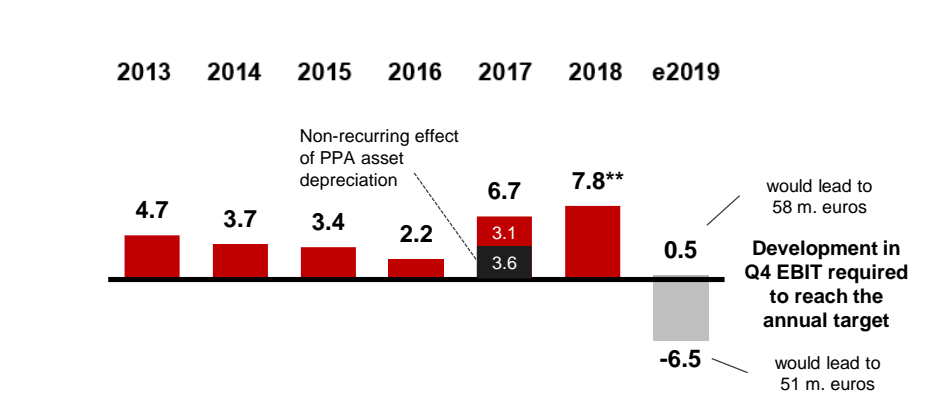

Q4 EBIT must increase by only 0.5 m. euros to reach the upper end of the EBIT target range
 Even a significant decrease of Q4-EBIT would lead into the targeted EBIT range for 2019

<sup>\*</sup> EBIT 2018 and 2019 acc. to IFRS 5 without the discontinued operation "futalis"

<sup>\*\*</sup> EBIT increase Q4 2018 calculated without futalis-EBIT in Q4 2017 (-4.2 euro millions)

# Agenda

- 1. Results
  - Photofinishing
  - Commercial Online-Print
  - Retail
  - Other
  - Group
- 2. Financial Report
- 3. Outlook

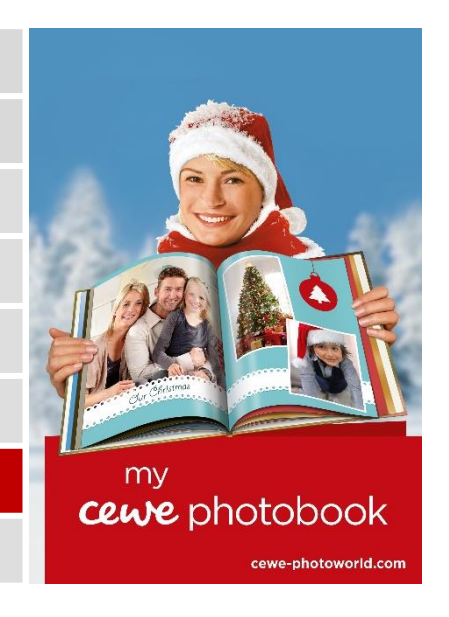

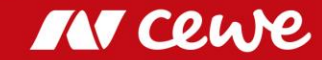

## Consolidated profit and loss account Q3

| Figures in millions of euros                         | Q3 2018 | Q3 2019 | $\Delta$ % | ∆m€  |   | Sales growth in photofinishing (organic and through M&A) |
|------------------------------------------------------|---------|---------|------------|------|---|----------------------------------------------------------|
| Revenues                                             | 136.2   | 151.2   | 11.1%      | 15.1 |   | and commercial online printing exceeds strategic         |
| Increase / decrease in finished and unfinished goods | 0.3     | 0.1     | -74.7%     | -0.2 |   | strategic reduction in retail                            |
| Other own work capitalised                           | 0.2     | 0.2     | 41.0%      | 0.1  |   |                                                          |
| Other operating income                               | 6.1     | 5.4     | -11.2%     | -0.7 |   | In 2018 sales revenue from the operation in Nuremberg    |
| Cost of materials                                    | -40.3   | -43.6   | 8.2%       | -3.3 |   |                                                          |
| Gross profit                                         | 102.4   | 113.3   | 10.7%      | 10.9 | Ļ | Increase in expenses driven by business increase         |
| Personnel expenses                                   | -41.0   | -45.8   | 11.6%      | -4.7 |   |                                                          |
| Other operating expenses                             | -50.7   | -54.1   | 6.8%       | -3.5 | ┶ | Increase in personnel expenses driven by acquisition     |
| EBITDA                                               | 10.7    | 13.4    | 25.7%      | 2.8  |   | of WhiteWall                                             |
| Amortisation/Depreciation                            | -10.1   | -13.2   | 31.3%      | -3.2 |   |                                                          |
| Earnings before interest, taxes (EBIT)               | 0.6     | 0.2     | -65.6%     | -0.4 | L | Warm up effect for christmas season and WhiteWall        |
| Financial income                                     | 0.0     | -0.1    | -643%      | -0.1 |   | WhiteWall aquisition effect                              |
| Financial expenses                                   | -0.2    | -0.3    | 42.7%      | -0.1 |   |                                                          |
| Financial result                                     | -0.2    | -0.5    | 115%       | -0.3 |   | Increase of depreciation caused by first time adoption   |
| Earnings before taxes (EBT)                          | 0.4     | -0.3    | -165%      | -0.7 |   | of IFRS 16 (Leasing)                                     |

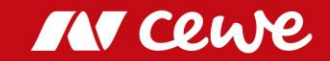

### Balance sheet as of 30 September

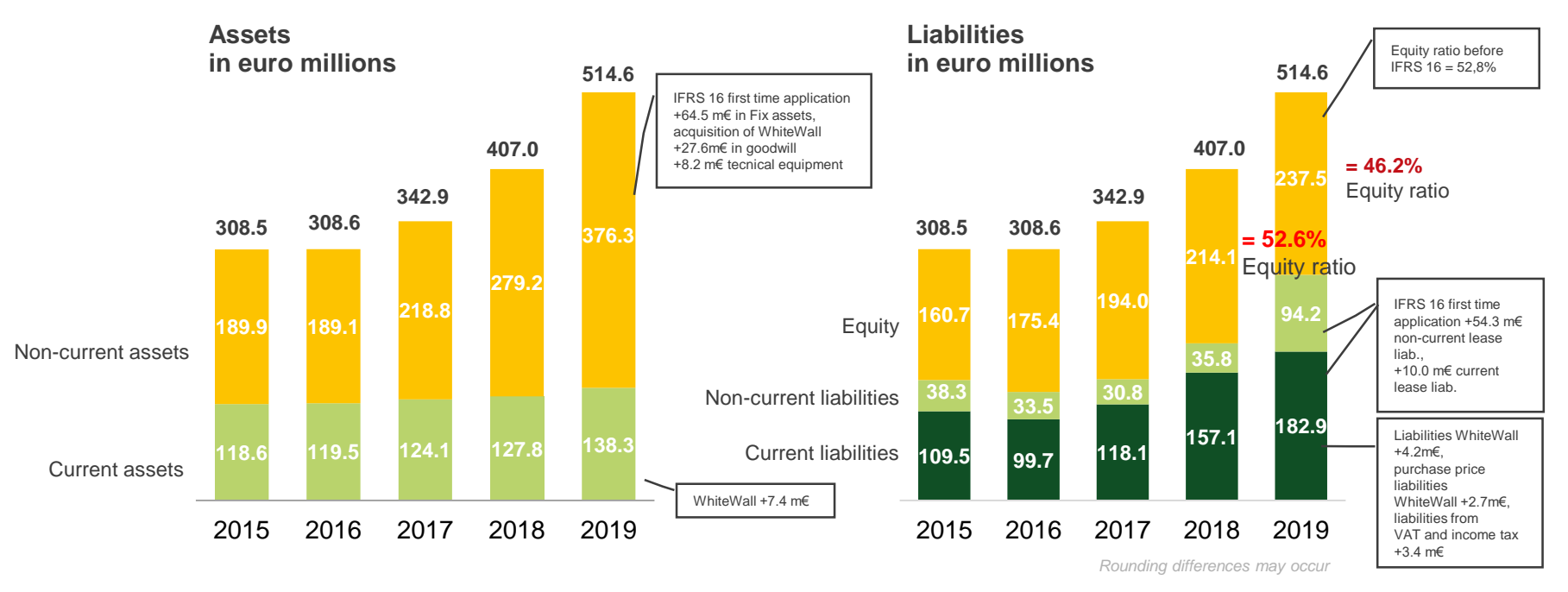

Balance sheet total increases due to first-time IFRS 16 application and WhiteWall acquisition
 Equity ratio at 46.2% after balance sheet extension (as much as 52.8% before IFRS 16)

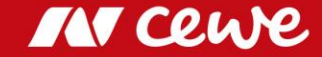

# From Accounting Balance Sheet to Management Balance Sheet

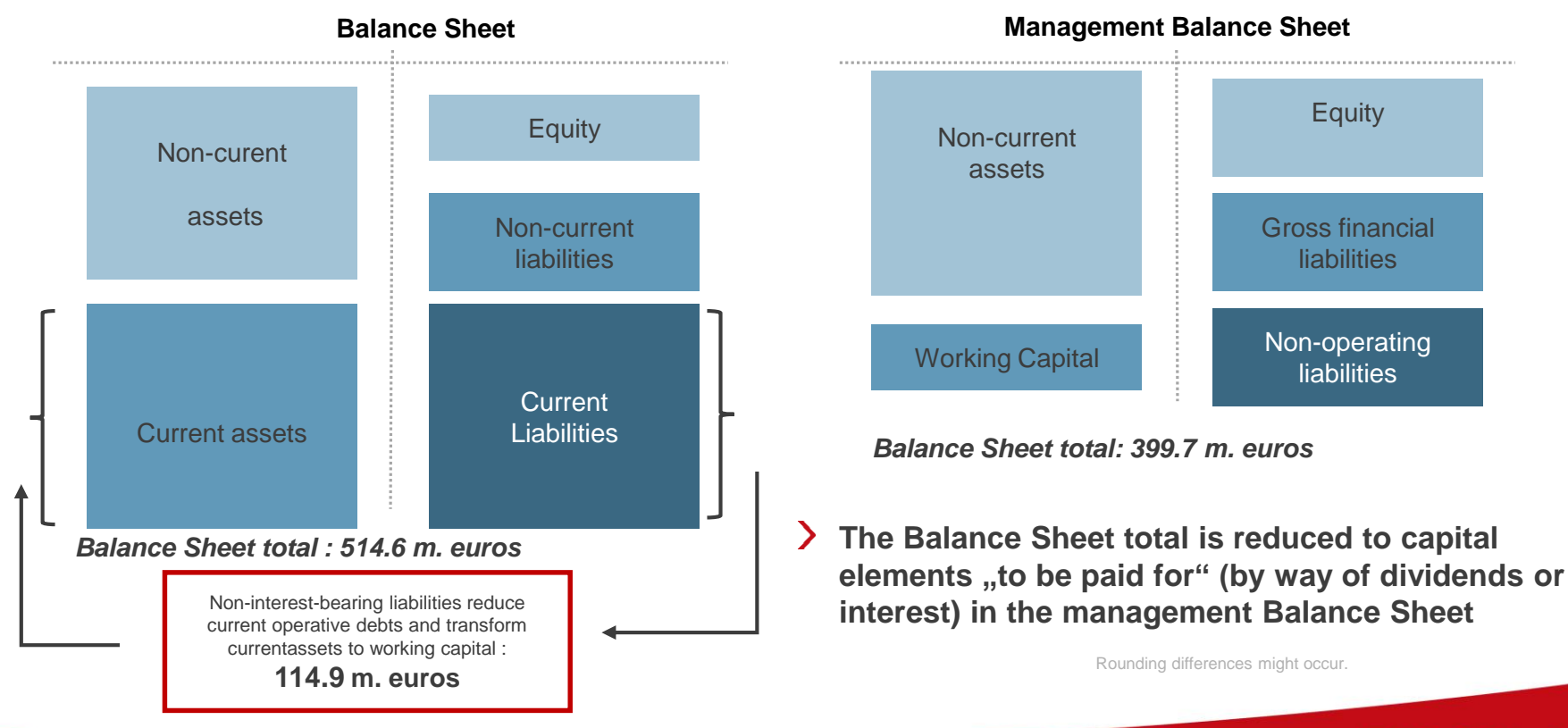

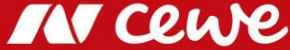

## Management balance sheet as of 30 September

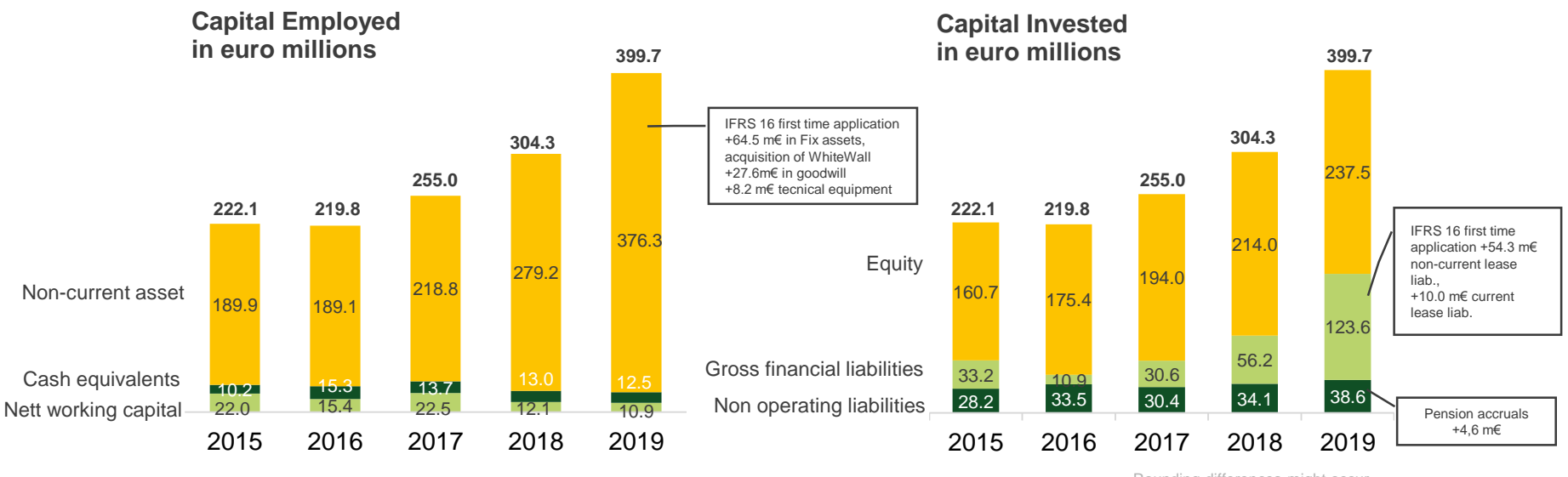

Rounding differences might occur.

Balance sheet total increases due to first-time IFRS 16 application and WhiteWall acquisition

Without IFRS 16: Gross financial debt increases only by 3.1 million Euros

### Capital Employed I – T-3

| Figures in millions of euros             | 30.06.2019 | 30.09.2019 | $\Delta$ % | ∆ Mio. € |   |
|------------------------------------------|------------|------------|------------|----------|---|
| Property, plant and equipment            | 222.8      | 222.4      | -0.1%      | -0.3     |   |
| Investment properties                    | 17.4       | 17.3       | -0.7%      | -0.1     |   |
| Goodwill                                 | 87.3       | 87.3       | 0.0%       | 0.0      |   |
| Intangible assets                        | 28.9       | 27.9       | -3.4%      | -1.0     |   |
| Financial assets                         | 6.9        | 6.6        | -3.9%      | -0.3     |   |
| Non-current financial assets             | 1.3        | 1.3        | 4.4%       | 0.1      | Ļ |
| Non-current other receivables and assets | 0.2        | 0.2        | -20.2%     | 0.0      |   |
| Deferred tax assets                      | 13.3       | 13.3       | -0.1%      | 0.0      | _ |
| Non-current assets                       | 378.0      | 376.3      | -0.5%      | -1.7     |   |
| Inventories                              | 45.6       | 45.3       | -0.6%      | -0.3     |   |
| Current trade receivables                | 43.5       | 44.1       | 1.3%       | 0.6      |   |
| Operating gross working capital          | 89.1       | 89.4       | 0.4%       | 0.3      |   |
| Current trade payables                   | 54.2       | 60.1       | 11.0%      | 6.0      |   |
| Operating net working capital            | 34.9       | 29.3       | -16.2%     | -5.7     | 4 |
|                                          |            |            |            |          |   |

Rounding differences might occur.

Investments smaller than sum of operating
 depreciation and depreciation of right of use assets (IFRS 16)
 Less investments in software
 Fair value accounting of financial investments
 Strong business leads to stable inventories in spite of stocking up for Christmas season
 Slight increase by business volume and

decreased days of sales outstanding

Business driven increase by sales growth as well as by stocking up for Christmas season

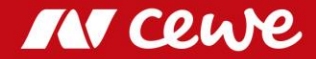

# Capital Employed II – T-3

| Figures in millions of euros                | 30.06.2019 | 30.09.2019 | $\Delta$ % | ∆ Mio. € | Investments smaller than sum of operating        |
|---------------------------------------------|------------|------------|------------|----------|--------------------------------------------------|
| Assets held for sale                        | 2.9        | 3.1        | 4.7%       | 0.1      |                                                  |
| Current receivables from income tax refunds | 12.1       | 15.1       | 25.2%      | 3.0      | Accounting of tax prepayments at balance         |
| Current financial assets                    | 3.6        | 4.4        | 24.2%      | 0.9      | sheet date                                       |
| Other Current receivables and assets        | 11.3       | 13.8       | 22.4%      | 2.5      |                                                  |
| Other gross working capital                 | 29.8       | 36.4       | 22.0%      | 6.6      | Mainly increase of VAT receivables               |
| Current tax liabilities                     | 8.1        | 7.3        | -10.0%     | -0.8     |                                                  |
| Current other accruals                      | 3.9        | 4.3        | 10.5%      | 0.4      | Reduction by tax payments                        |
| Current financial liabilities               | 11.8       | 12.2       | 3.0%       | 0.4      |                                                  |
| Current other liabilities                   | 29.4       | 30.5       | 3.8%       | 1.1      | ¬                                                |
| Liabilities held for sale                   | 0.7        | 0.5        | -24.1%     | -0.2     | └→ Increase of payroll liabilities for Christmas |
| Other net working capital                   | -24.0      | -18.4      | -23.5%     | 5.6      | bonuses and performance-related bonuses          |
|                                             |            |            |            |          |                                                  |
| Operating net working capital               | 34.9       | 29.3       | -16.2%     | -5.7     |                                                  |
| Other net working capital                   | -24.0      | -18.4      | -23.5%     | 5.6      |                                                  |
| Net working capital                         | 10.9       | 10.9       | -0.1%      | 0.0      |                                                  |
|                                             |            |            |            |          |                                                  |
| Non-current assets                          | 378.0      | 376.3      | -0.5%      | -1.7     |                                                  |
| Net working capital                         | 10.9       | 10.9       | -0.1%      | 0.0      | Free Cash flow increases cash and cash           |
| Cash and cash equivalents                   | 12.0       | 12.5       | 3.9%       | 0.5      |                                                  |
| Capital employed                            | 400.9      | 399.7      | -0.3%      | -1.2     |                                                  |

IN cewe

### Capital Invested – T-3

| Figures in millions of euros                       | 30.06.2019 | 30.09.2019 | $\Delta$ in % | ∖ in Mio. € |                                                 |
|----------------------------------------------------|------------|------------|---------------|-------------|-------------------------------------------------|
| Equity                                             | 235.9      | 237.5      | 0.7%          | 1.6         |                                                 |
| Non-current accruals for pensions                  | 33.0       | 33.1       | 0.5%          | 0.2         |                                                 |
| Non-current deferred tax liabilities               | 2.6        | 2.4        | -6.7%         | -0.2        |                                                 |
| Non-current other accruals                         | 0.6        | 0.6        | -1.3%         | 0.0         |                                                 |
| Non-current financial liabilities                  | 2.0        | 1.9        | -7.9%         | -0.2        |                                                 |
| Non-current other liabilities                      | 0.6        | 0.6        | -1.9%         | 0.0         |                                                 |
| Non-operating liabilities                          | 38.8       | 38.6       | -0.5%         | -0.2        |                                                 |
| Non-current interest-bearing financial liabilities | 1.5        | 1.2        | -14.4%        | -0.2        | Reclassification to current leasing liabilities |
| Non-current leasing liabilities                    | 55.7       | 54.3       | -2.4%         | -1.4        |                                                 |
| Current interest-bearing financial liabilities     | 59.1       | 58.0       | -1.8%         | -1.1        | Repayment of short term financing liabilities   |
| Current leasing liabilities                        | 10.0       | 10.0       | -0.1%         | 0.0         |                                                 |
| Gross financial liabilities                        | 126.2      | 123.6      | -2.1%         | -2.6        |                                                 |
| Capital invested                                   | 400.9      | 399.7      | -0.3%         | -1.2        |                                                 |

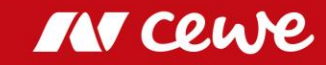

### Free cash flow Q3

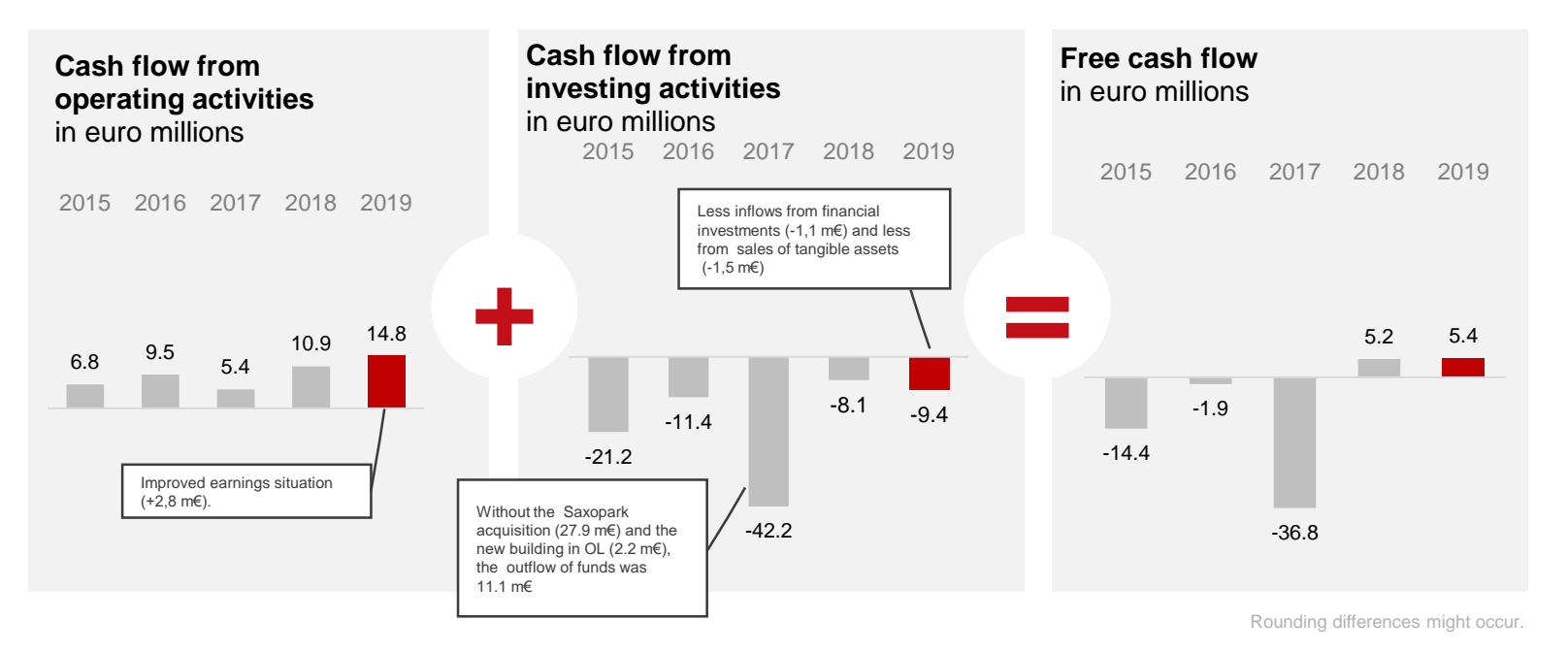

- **Cash flow from operative business mainly increased as a result of a positive development in business**
- Reduced inflows from asset sales accompanied by stable investments in fixed assets

### Consolidated free cash flow Q3

| Figures in millions of euros                                                | Q3 2018 | Q3 2019 | $\Delta$ % | ∆ Mio.€ | +) Improved earnings situation                          |
|-----------------------------------------------------------------------------|---------|---------|------------|---------|---------------------------------------------------------|
| EBITDA                                                                      | 10.7    | 13.4    | 25.7%      | 2.8     |                                                         |
| Non-cash factors                                                            | -2.1    | -1.0    | 54.3%      | 1.1     | (+) Decrease of trade debtors                           |
| Decrease (+) / increase (-) in operating net working capital                | 1.5     | 5.7     | 287.9%     | 4.2     | → (+) Increase of trade payables due to stocking-up for |
| Decrease (+) in other net working capital (excluding income tax items)      | 4.7     | -0.5    | 109.7%     | -5.1    | Christmas season                                        |
| Taxes paid                                                                  | -3.8    | -2.9    | 24.2%      | 0.9     |                                                         |
| Interest received                                                           | 0.0     | 0.0     | 157.1%     | 0.0     | └→ (-) Increase of VAT refunds                          |
| Cash flow from operating activities                                         | 10.9    | 14.8    | 35.8%      | 3.9     |                                                         |
| Outflows from investments in fixed assets                                   | -11.3   | -10.2   | -9.6%      | 1.1     | (+) Less investments in fixed assets                    |
| Outflows (-) / inflows (+) from investments in financial assets             | 2.0     | 0.8     | -57.0%     | -1.1    |                                                         |
| Inflows (+) outflow (-) from the sale of longterm financal assets           | -0.3    | -0.1    | -80.1%     | 0.2     | (+) Less inflows from financial assets (previous year:  |
| Inflows from the sale of property, plant and equipment and intagible assets | 1.5     | 0.0     | -100.0%    | -1.5    | sale of remaining shares of a start-up company)         |
| Cash flow from investing activities                                         | -8.1    | -9.4    | -16.3%     | -1.3    |                                                         |
| Free cash flow                                                              | 2.8     | 5.4     | 91.9%      | 2.6     |                                                         |

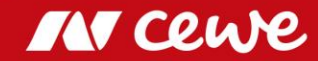

### ROCE as of September 30

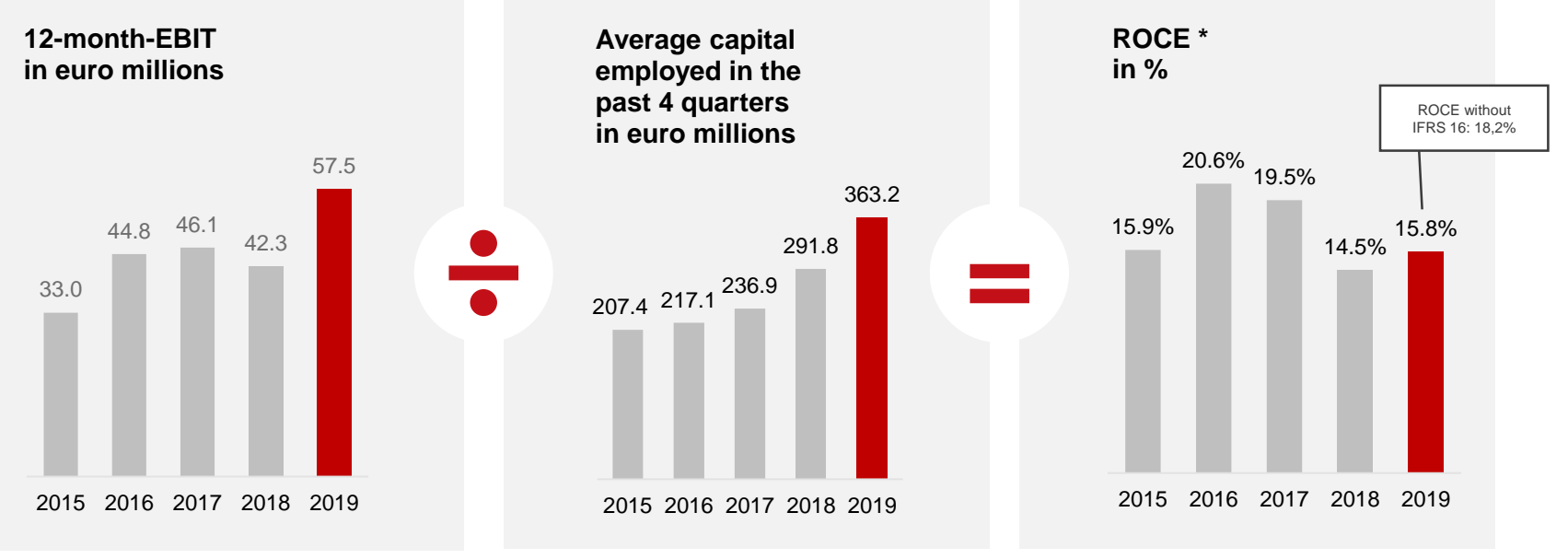

Rounding differences might occur.

ROCE sees earnings-induced increase in spite of the rise in the average capital employed (due to the acquisition of WhiteWall and the first-time application of IFRS 16).

**ROCE** before IFRS 16 amendment even as high as 18.2%

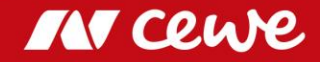

## Consolidated profit and loss acount

| Figures in thousands of euros                        | Q3 2018 | Q3 2019 | $\Delta$ % | Δ      | Q1-3 2018 | Q1 - 3 2019 | $\Delta$ % | Δ       |
|------------------------------------------------------|---------|---------|------------|--------|-----------|-------------|------------|---------|
| Revenues                                             | 136.158 | 151.247 | 11,1%      | 15.089 | 388.827   | 423.241     | 8,9%       | 34.414  |
| Increase / decrease in finished and unfinished goods | 285     | 72      | -74,7%     | -213   | -122      | -271        | 122%       | -149    |
| Other own work capitalised                           | 166     | 234     | 41,0%      | 68     | 541       | 570         | 5,4%       | 29      |
| Other operating income                               | 6.051   | 5.376   | -11,2%     | -675   | 17.885    | 14.932      | -16,5%     | -2.953  |
| Cost of materials                                    | -40.298 | -43.619 | 8,2%       | -3.321 | -116.746  | -122.385    | 4,8%       | -5.639  |
| Gross profit                                         | 102.362 | 113.310 | 10,7%      | 10.948 | 290.385   | 316.087     | 8,9%       | 25.702  |
| Personnel expenses                                   | -41.016 | -45.763 | 11,6%      | -4.747 | -123.496  | -134.195    | 8,7%       | -10.699 |
| Other operating expenses                             | -50.654 | -54.105 | 6,8%       | -3.451 | -139.663  | -143.438    | 2,7%       | -3.775  |
| EBITDA                                               | 10.692  | 13.442  | 25,7%      | 2.750  | 27.226    | 38.454      | 41,2%      | 11.228  |
| Amortisation/Depreciation                            | -10.079 | -13.231 | 31,3%      | -3.152 | -29.621   | -39.097     | 32,0%      | -9.476  |
| Earnings before interest, taxes (EBIT)               | 613     | 211     | -65,6%     | -402   | -2.395    | -643        | -73,2%     | 1.752   |
| Financial income                                     | 23      | -125    | -643%      | -148   | 653       | 70          | -89,3%     | -583    |
| Financial expenses                                   | -241    | -344    | 42,7%      | -103   | -907      | -862        | -5,0%      | 45      |
| Financial result                                     | -218    | -469    | 115,1%     | -251   | -254      | -792        | 212%       | -538    |
| Earnings before taxes (EBT)                          | 395     | -258    | -165%      | -653   | -2.649    | -1.435      | -45,8%     | 1.214   |
| Income taxes                                         | -44     | 744     | -          | 788    | 1.115     | 1.553       | 39,3%      | 438     |
| Earnings after taxes                                 | 351     | 486     | 38,5%      | 135    | -1.534    | 118         | -108%      | 1.652   |
| Earnings per share (in euros)                        |         |         |            |        |           |             |            |         |
| undiluted                                            | -0,02   | 0,05    | -350,0%    | 0,07   | -0,40     | -0,08       | -80,0%     | 0,32    |
| diluted                                              | -0,03   | 0,05    | -266,7%    | 0,08   | -0,40     | -0,08       | -80,0%     | 0,32    |

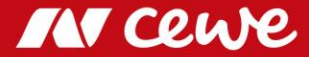

### Consolidated balance sheet: Assets

|                                             |                |               |               | $\Delta$ June 30, | ∆ Sep. 30, |
|---------------------------------------------|----------------|---------------|---------------|-------------------|------------|
| Figures in thousands of euros               | Sept. 30, 2019 | June 30, 2019 | Sep. 30, 2018 | 2019              | 2018       |
| Property, plant and equipment               | 154.506        | 222.759       | 222.435       | -0,1%             | 44,0%      |
| Investment properties                       | 17.686         | 17.421        | 17.300        | -0,7%             | -2,2%      |
| Goodwill                                    | 59.718         | 87.325        | 87.325        | 0,0%              | 46,2%      |
| Intangible assets                           | 28.666         | 28.857        | 27.867        | -3,4%             | -2,8%      |
| Financial assets                            | 6.380          | 6.850         | 6.581         | -3,9%             | 3,2%       |
| Non-current financial assets                | 1.165          | 1.279         | 1.335         | 4,4%              | 14,6%      |
| Non-current other receivables and assets    | 352            | 242           | 193           | -20,2%            | -45,2%     |
| Deferred tax assets                         | 10.708         | 13.287        | 13.274        | -0,1%             | 24,0%      |
| Non-current assets                          | 279.181        | 378.020       | 376.310       | -0,5%             | 34,8%      |
| Inventories                                 | 47.413         | 45.570        | 45.304        | -0,6%             | -4,4%      |
| Current trade receivables                   | 41.546         | 43.523        | 44.107        | 1,3%              | 6,2%       |
| Current receivables from income tax refunds | 14.408         | 12.050        | 15.087        | 25,2%             | 4,7%       |
| Current financial assets                    | 2.890          | 3.557         | 4.419         | 24,2%             | 52,9%      |
| Other current receivables and assets        | 8.513          | 11.292        | 13.817        | 22,4%             | 62,3%      |
| Cash and cash equivalents                   | 13.031         | 12.027        | 12.494        | 3,9%              | -4,1%      |
|                                             |                |               |               |                   |            |
| Assets held for sale                        | 0              | 2.937         | 3.076         | 4,7%              | -          |
| Current assets                              | 127.801        | 130.956       | 138.304       | 5,6%              | 8,2%       |
| Assets                                      | 406.982        | 508.976       | 514.614       | 1,1%              | 26,4%      |

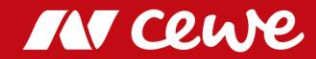

# Consolidated balance sheet: Equity and liabilities

|                                                    |              |              |            | A lune 30 | A Sen 30 |
|----------------------------------------------------|--------------|--------------|------------|-----------|----------|
| Figures in thousands of euros                      | Sent 30 2019 | lune 30 2019 | 30 09 2019 | 2019      | 2018     |
| Subscribed capital                                 | 19 240       | 19 240       | 19 240     | 0.0%      | 0.0%     |
| Capital reserve                                    | 7/ 377       | 7/ /78       | 7/ 8//     | 0,0%      | 0,0%     |
| Troppury sharps at acquisition cost                | -7 757       | -6.017       | -6.017     | 0,0%      | -10.8%   |
| Poteined cornings and unappropriated profits       | 129 201      | 140.126      | 150 222    | 0,0%      | 17 20/   |
| For the characteristic of CEWE KCoA                | 214.061      | 225 027      | 227 500    | 0,0%      | 17,3%    |
| Equity of the shareholders of CEWE KGAA            | 214.001      | 233.927      | 237.500    | 0,7%      | 10,9%    |
| Non-current accruals for pensions                  | 28.515       | 32.967       | 33.141     | 0,5%      | 16,2%    |
| Non-current deferred tax liabilities               | 3.336        | 2.599        | 2.425      | -6,7%     | -27,3%   |
| Non-current other accruals                         | 0            | 621          | 613        | -1,3%     | -        |
| Non-current interest-bearing financial liabilities | 1.697        | 1.456        | 1.246      | -14,4%    | -26,6%   |
| Non-current leasing liabilities                    | 0            | 55.680       | 54.323     | -2,4%     | -        |
| Non-current financial liabilities                  | 1.617        | 2.025        | 1.865      | -7,9%     | 15,3%    |
| Non-current other liabilities                      | 656          | 592          | 581        | -1,9%     | -11,4%   |
| Non-current liabilities                            | 35.821       | 95.940       | 94.194     | -1,8%     | 163,0%   |
| Current tax liabilities                            | 4.765        | 8.104        | 7.294      | -10,0%    | 53,1%    |
| Current other accruals                             | 2.988        | 3.888        | 4.296      | 10,5%     | 43,8%    |
| Current interest-bearing financial liabilities     | 54.477       | 59.087       | 58.019     | -1,8%     | 6,5%     |
| Current leasing liabilities                        | 0            | 9.979        | 9.971      | -0,1%     | -        |
| Current trade payables                             | 59.144       | 54.171       | 60.144     | 11,0%     | 1,7%     |
| Current financial liabilities                      | 10.586       | 11.837       | 12.192     | 3,0%      | 15,2%    |
| Current other liabilities                          | 25.140       | 29.378       | 30.499     | 3,8%      | 21,3%    |
|                                                    |              |              |            |           |          |
| liabilities held for sale                          | 0            | 665          | 505        | -24,1%    | -        |
| Current liabilities                                | 157.100      | 176.444      | 182.920    | 3,3%      | 16,4%    |
| Equity and liabilities                             | 406.982      | 508.311      | 514.614    | 1,1%      | 26,4%    |

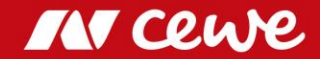

### Consolidated cash flow statement

| Figures in thousand of euros                                                                 | Q3 2018 | Q3 2019 | $\Delta$ % | Q1- 3 2018 | Q1 - 3 2019 | $\Delta$ % |
|----------------------------------------------------------------------------------------------|---------|---------|------------|------------|-------------|------------|
| = EBITDA                                                                                     | 10.692  | 13.442  | 25,7%      | 27.226     | 38.454      | 41,2%      |
| +/- Non-cash factors                                                                         | -2.100  | -959    | 54,3%      | 1.374      | -3.938      | -387%      |
| +/- Decrease (+) / increase (-) in operating net working capital                             | 1.458   | 5.655   | 288%       | 11.161     | 3.031       | -72,8%     |
| +/- Decrease (+) in other net working capital (excluding income tax items)                   | 4.662   | -454    | -          | -24.239    | -16.043     | 33,8%      |
| - Taxes paid                                                                                 | -3.793  | -2.875  | 24,2%      | -14.116    | -12.484     | 11,6%      |
| + Interest received                                                                          | 14      | 36      | 157%       | 331        | 64          | -80,7%     |
| = Cash flow from operating activities                                                        | 10.933  | 14.845  | 36%        | 1.737      | 9.084       | 423,0%     |
| - Outflows from investments in fixed assets                                                  | -11.306 | -10.221 | -9,6%      | -35.144    | -24.911     | 29,1%      |
| - Outflows from purchases of consolidated interests / acquisitions                           | 0       | 0       | -          | -38.327    | -32.019     | 16,5%      |
| +/- Outflows (-) / inflows (+) from investments in financial assets                          | 1.961   | 843     | -          | 4.483      | 692         | -84,6%     |
| +/- Inflows (+) outflow (-) from the sale of longterm financal assets                        | -281    | -56     | -57%       | -771       | -82         | 89,4%      |
| + Inflows (+) outflow(-) from the sale of property, plant and equipment and intagible assets | 1.513   | 0       | -105%      | 2.167      | 999         | -53,9%     |
| = Cash flow from investing activities                                                        | -8.113  | -9.434  | -16,3%     | -67.592    | -55.321     | 18,2%      |
| = Free cash flow                                                                             | 2.820   | 5.411   | 91,9%      | -65.855    | -46.237     | 29,8%      |
| - Outflows to shareholders                                                                   | 0       | -250    | -          | -13.289    | -14.080     | -6,0%      |
| +/- Inflows (+)/Outflows (-) from change in financial liabilities                            | -1.412  | -3.106  | 120%       | 54.059     | 47.204      | -12,7%     |
| - Interest paid                                                                              | -241    | -769    | 219%       | -907       | -862        | 5,0%       |
| + Other financing activities                                                                 | 4       | -162    | -          | 57         | -1.562      | -          |
| = Cash flow from financing activities                                                        | -1.649  | -4.287  | 145%       | 39.920     | 30.700      | -23,1%     |
| Cash and cash equivalents at the start of the reporting period                               | 11.749  | 12.027  | 2,4%       | 38.772     | 28.061      | -27,6%     |
| +/- Exchange-rate-related changes in cash and cash equivalents                               | 111     | -657    | -          | 194        | -30         | -          |
| +/- Cash flow from operating activities                                                      | 10.933  | 14.845  | 35,8%      | 1.737      | 9.084       | 423%       |
| +/- Cash flow from investing activities                                                      | -8.113  | -9.434  | 16,3%      | -67.592    | -55.321     | -18,2%     |
| +/- Cash flow from financing activities                                                      | -1.649  | -4.287  | 145%       | 39.920     | 30.700      | -23,1%     |
| <ul> <li>Cash and cash equivalents at the end of the reporting period</li> </ul>             | 13.031  | 12.494  | -2,2%      | 13.031     | 12.494      | -4,1%      |

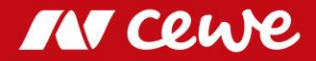

## Agenda

- 1. Results
  - Photofinishing
  - Commercial Online-Print
  - Retail
  - Other
  - Group
- 2. Financial Report
- 3. Outlook

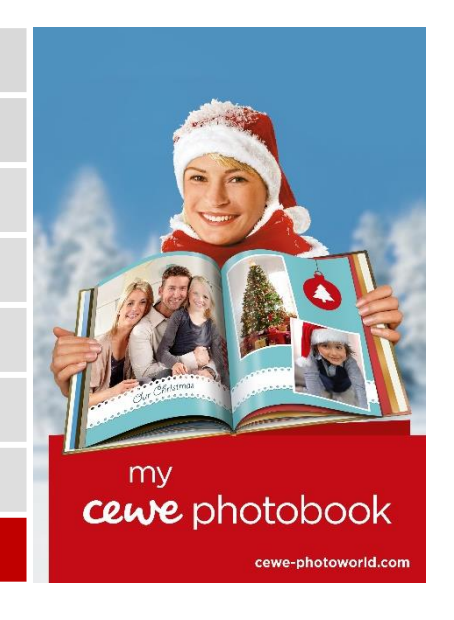

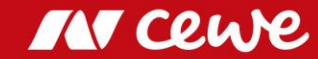

# CEWE Group Targets 2019

| Targets            |                | 2018  | Target 2019  | Change    |
|--------------------|----------------|-------|--------------|-----------|
| Photos             | billion photos | 2.23  | 2.22 to 2.26 | 0% to +2% |
| CEWE PHOTO BOOK    | millions       | 6.18  | 6.24 to 6.31 | 1% to 2%  |
| Investments*       | Euro millions  | 49.6  | around 55    |           |
| Revenue            | Euro millions  | 653.3 | 675 to 710   | 3% to 9%  |
| EBIT               | Euro millions  | 53.7  | 51 to 58     | -5% to 8% |
| EBT                | Euro millions  | 53.3  | 50.5 to 57.5 | -5% to 8% |
| Earnings after tax | Euro millions  | 36.3  | 35 to 39     | -5% to 9% |
| Earnings per share | Euro           | 5.06  | 4.74 to 5.40 | -6% to 7% |

\* Operative investments without potential investments in expanding the business volume and, for example, corporate acquisitions and/or additional customer-base acquisitions

Rounding differences might occur.

**Q3** confirms the target: EBIT is expected to rise to up to 58 Euro millions in 2019

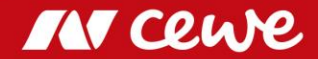

# **EBIT** Development

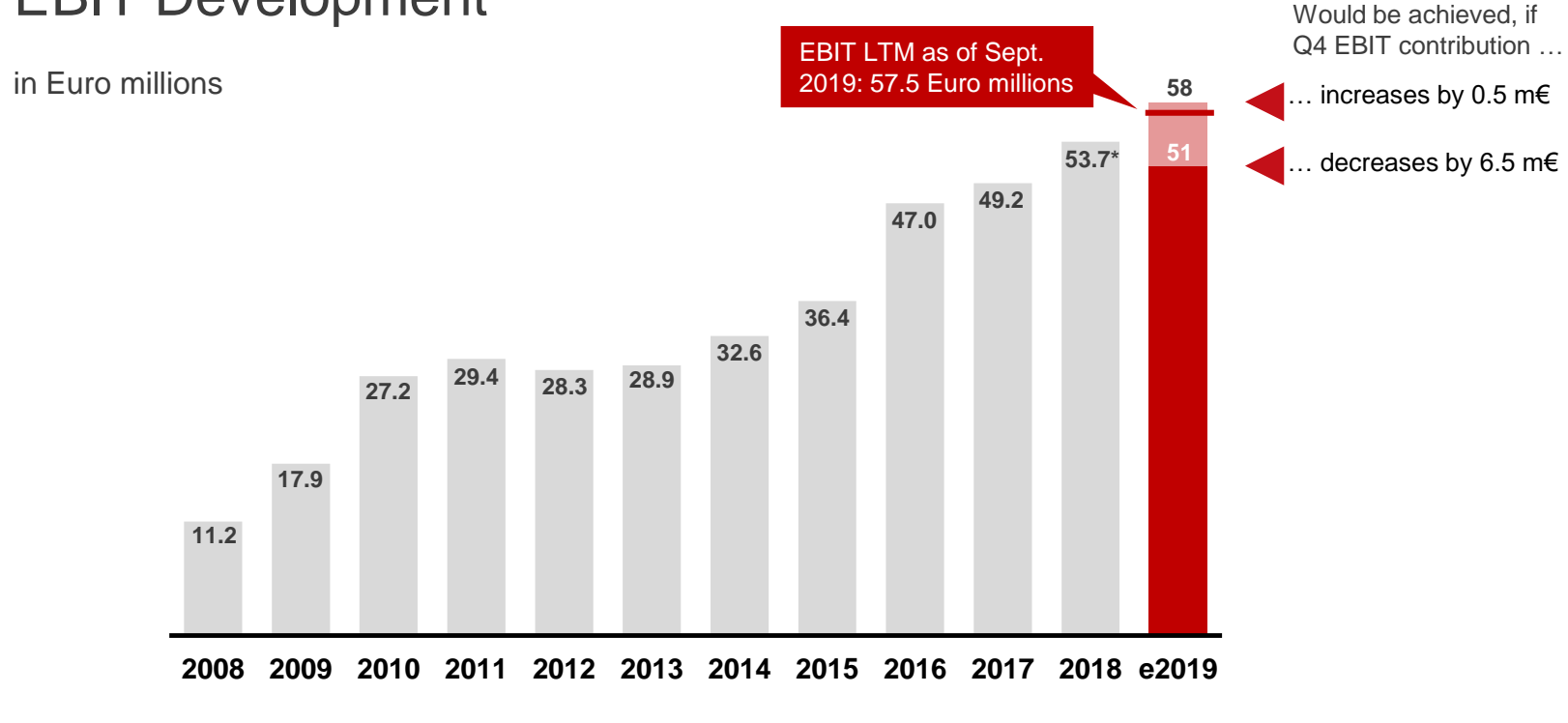

> EBIT-target for 2019 continues the trend of increasing earnings ...
 > ... and appears reachable

\* 2018 reported EBIT, updated EBIT without futalis acc. to IFRS 5 at 55.7 euro millions

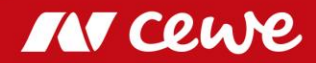

#### **Financial schedule**

(insofar as already scheduled)

| 25.11.2019 | 2019 German Equity Forum               |
|------------|----------------------------------------|
| 10.12.2019 | ESN Conference, London                 |
| 09.01.2020 | ODDO Forum, Lyon                       |
| 21.01.2020 | UniCredit Kepler Cheuvreux Conference, |
|            | Frankfurt                              |
| 24.03.2020 | Bankhaus Lampe Deutschland Conference, |
|            | Baden-Baden                            |
| 26.03.2020 | CEWE Annual Report and                 |
|            | analysts' press conference, Frankfurt  |
| 26.03.2020 | Publication of the 2019 Annual Report  |

#### IMPRINT

This interim report is also available in German. We will be pleased to send you a copy upon request.

Tel.: +49 (0) 4 41/404-22 88 Fax: +49 (0) 4 41/404-421 IR@cewe.de

CEWE Stiftung & Co. KGaA is a member of Deutscher Investor Relations Kreis e. V.

#### Publisher

CEWE Stiftung & Co. KGaA Meerweg 30-32 D-26133 Oldenburg Germany Tel.: +49 (0) 4 41/404-0 Fax: +49 (0) 4 41/404-421 www.cewe.de Info@cewe.de

#### Photos

CEWE Stiftung & Co. KGaA, Oldenburg

#### Printing CEWE Stiftung & Co. KGaA, Oldenburg

Auditor of the consolidated financial statements BDO AG Wirtschaftsprüfungsgesellschaft Fuhlentwiete 12 D - 20355 Hamburg Germany

This presentation contains forward-looking statements that are based on current assumptions and forecasts of the management of CEWE. Known and unknown risks, uncertainties and other factors could lead to material differences between the forward-looking statements given here and the actual development, in particular the results, financial situation and performance of our Company. The Company assumes no liability to update these forward-looking statements or to conform them to future events or developments.

All numbers are calculated as exactly as possible and rounded for the presentation. Figures may not sum to 100, because of rounding.

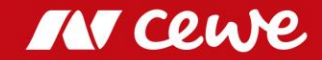

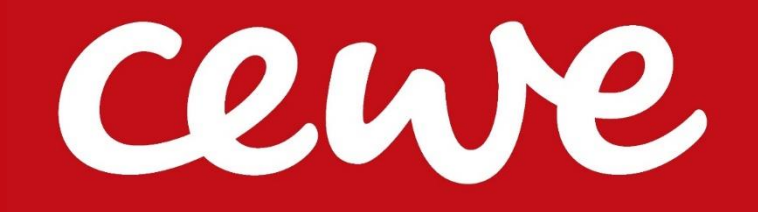